## How To Series

# datecode genie® SMART LABEL SOLUTIONS AT YOUR COMMAND

# Upper Cable Assembly Replacement and Firmware Update

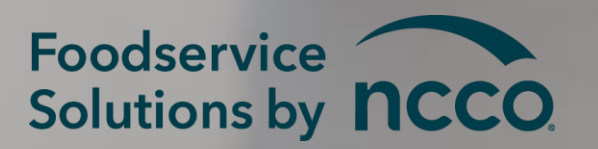

01/1/2022

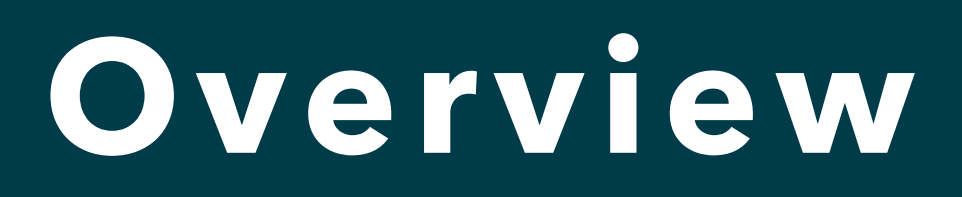

Step-by-step instructions to replace the upper cable assembly for the DateCodeGenie<sup>®</sup> X Series model device and to update the firmware.

<u>Requirements Needed:</u>

- Screwdriver Standard
- Screwdriver Phillips
- **Electrical Tape** •
- Laptop or PC with MS Windows
- Scissors

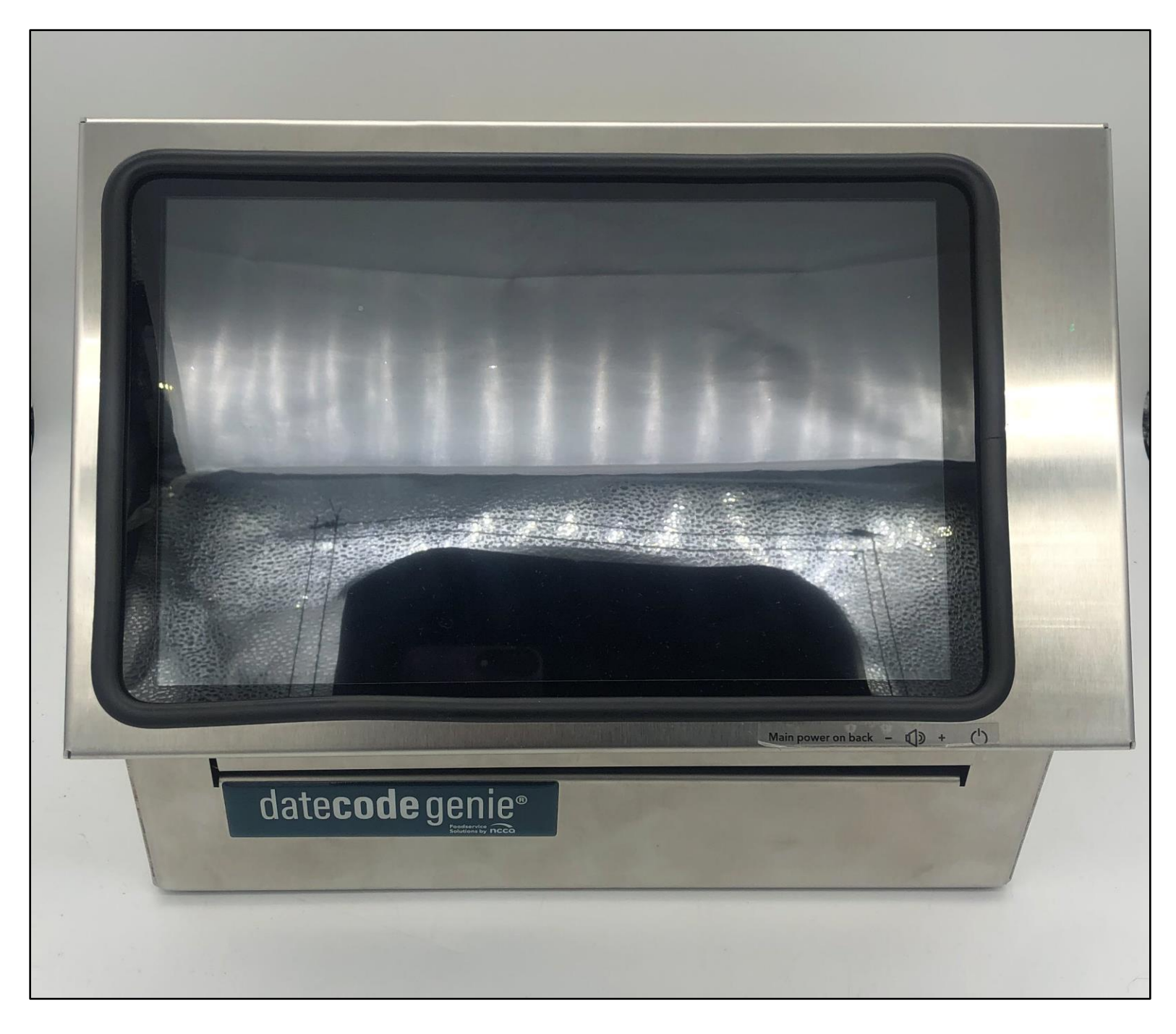

### Parts Needed:

• 2 mm Allen L head USB-A Male to Micro-USB Male **Connection Cable** Upper Cable Assembly (part# DCG-**UPPER CABLE ASSY**) Zip Ties (Qty. 1) Firmware files Extra screws

### Slide 1 of 35

# Instructions for Disassembly

1. Turn on the master power switch on back of device and plug in the power cord to light green.

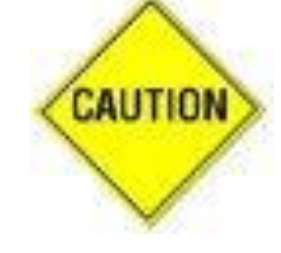

Tablet must be charged for 30 minutes before proceeding to complete firmware update.

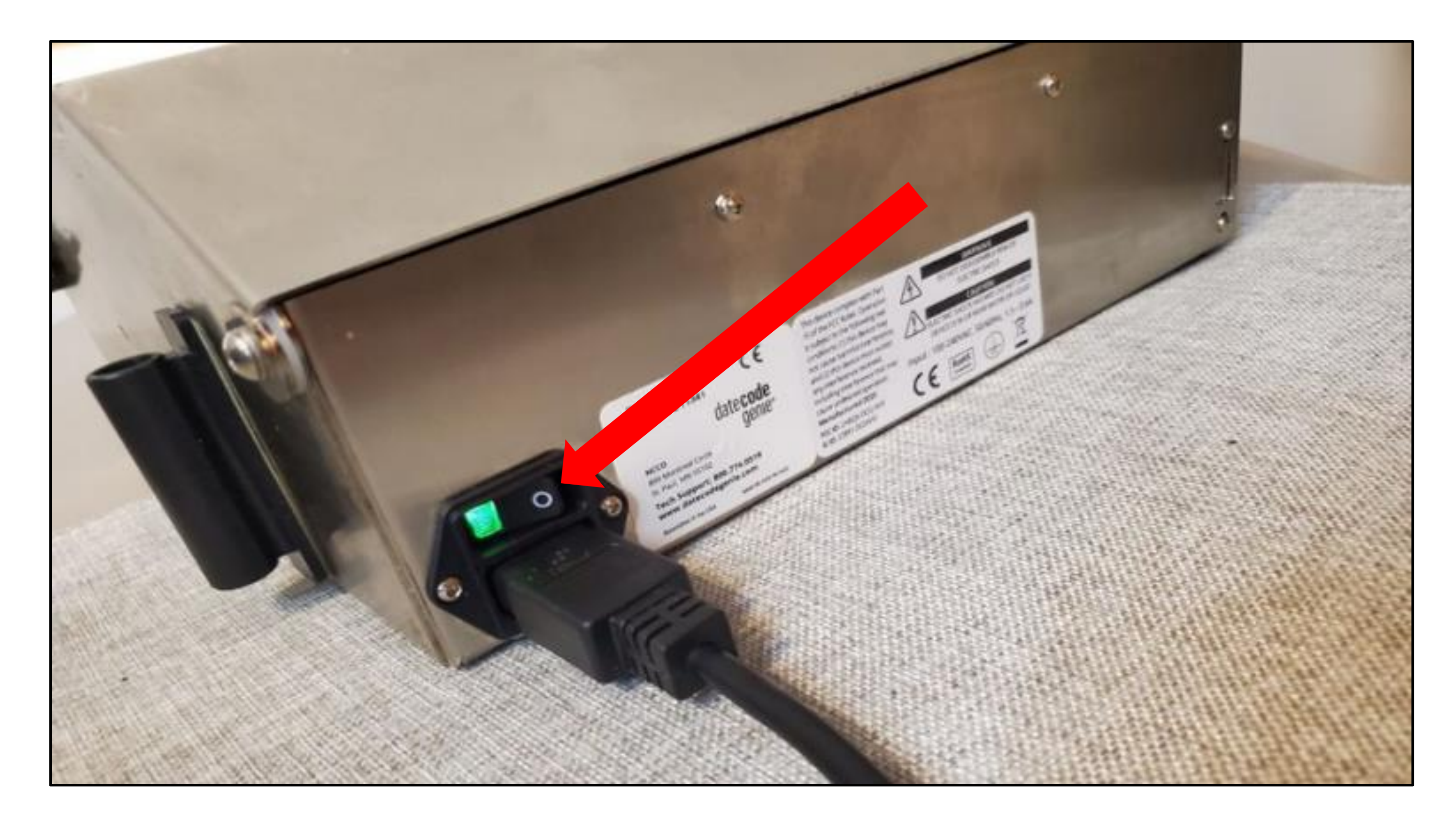

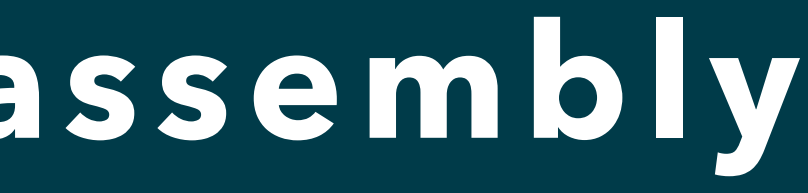

### Slide 2 of 35

2. Compare the upper cable assembly part to the upper cable assembly in your device to verify replacement is needed. If the parts are the same, complete steps 10-12, 15-21, 26 and 27 only.

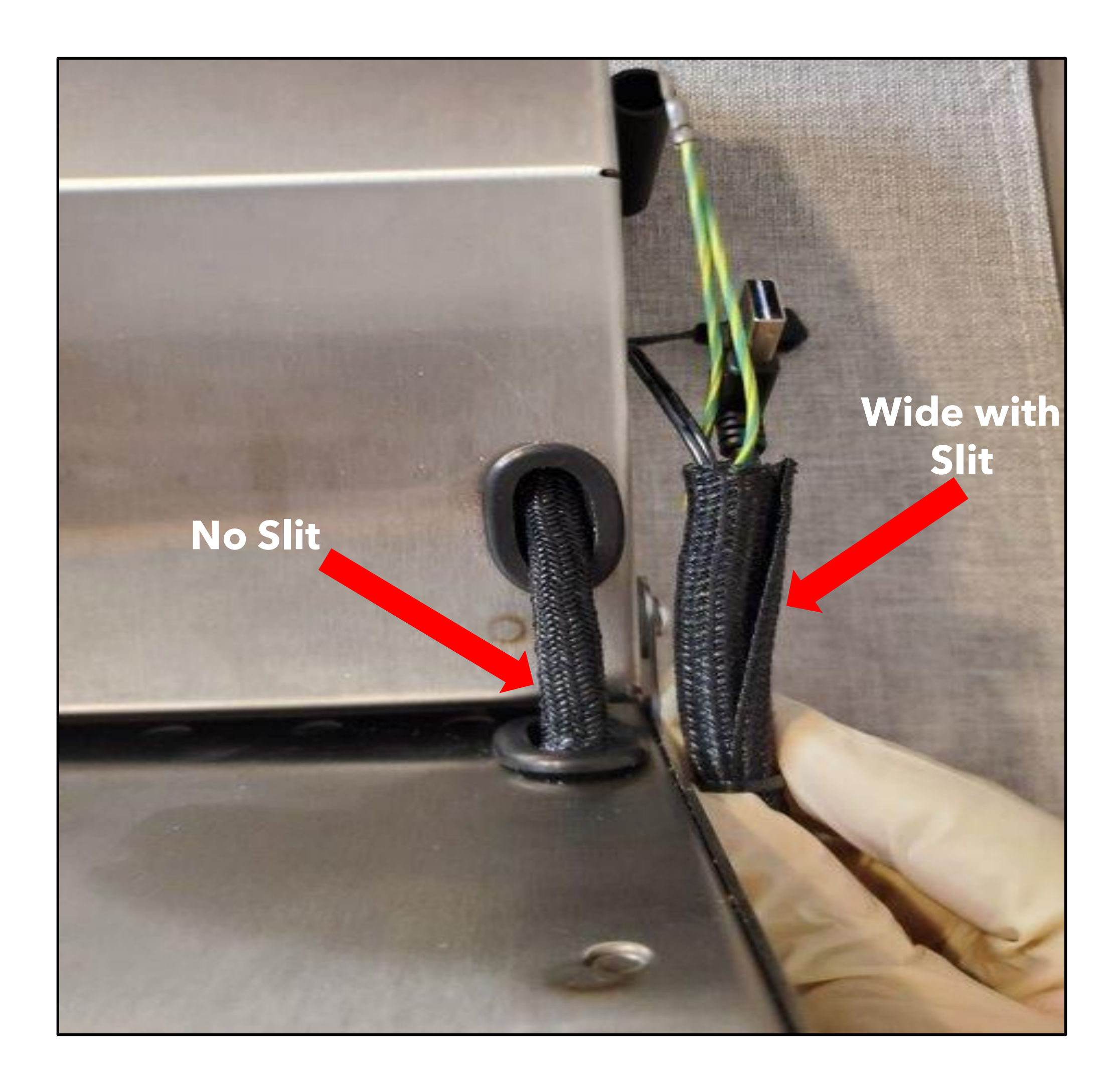

### Slide 3 of 35

3. Turn off the master power switch and unplug the power cord from the back of the device.

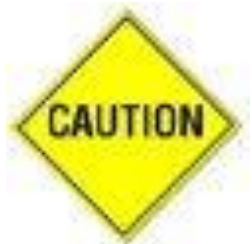

Verify the power is disconnected.

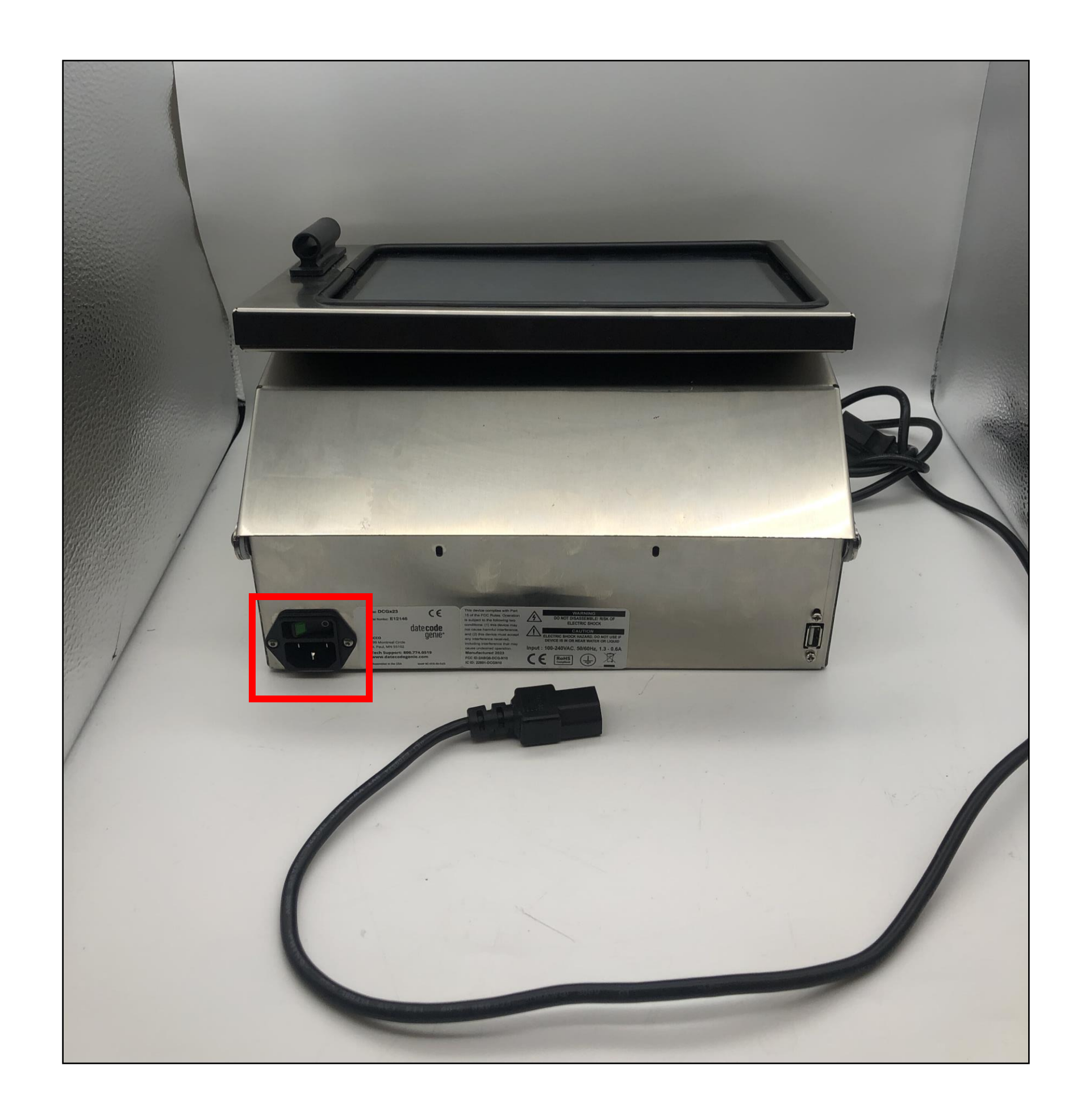

### Slide 4 of 35

4. Locate the two screws on the back of the device. Remove the screws with the Allen wrench and set aside.

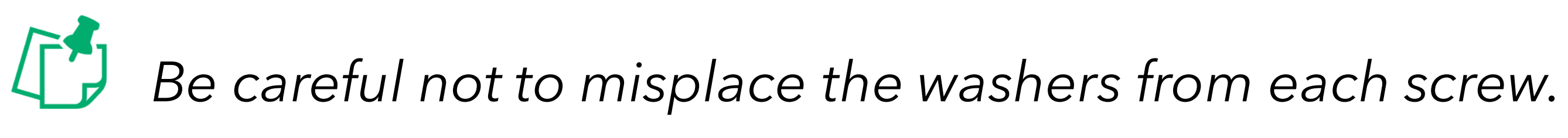

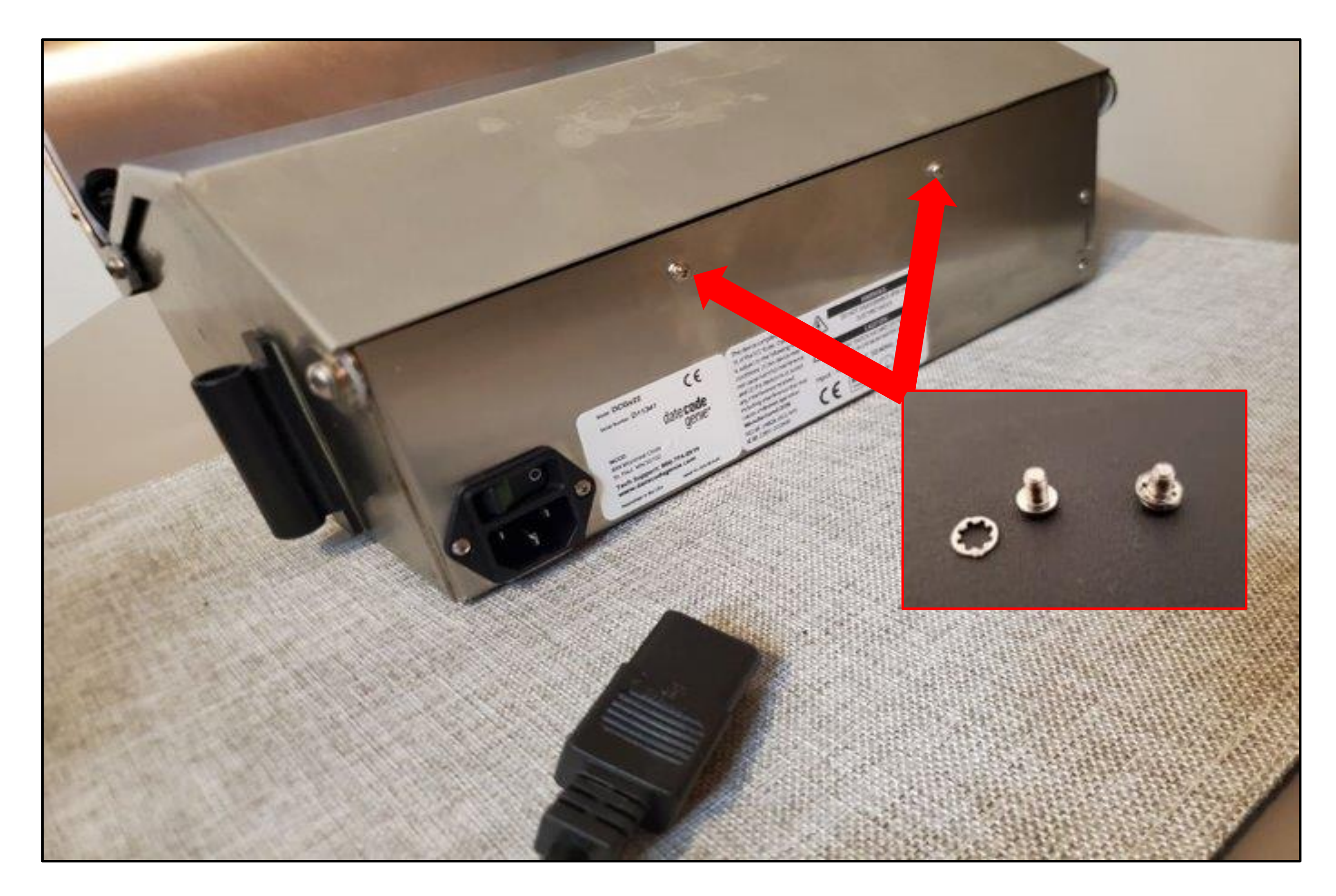

### Slide 5 of 35

5. Open the bottom housing cover to view the inner cover. Locate the middle tab of the inner cover between the printers. Place your finger on the front edge of the middle tab and push towards back of device to lift. Remove inner cover and set aside.

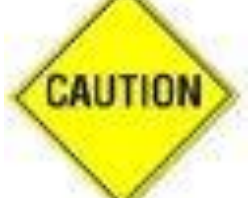

**CAUTION** Edges of stainless steel may be sharp.

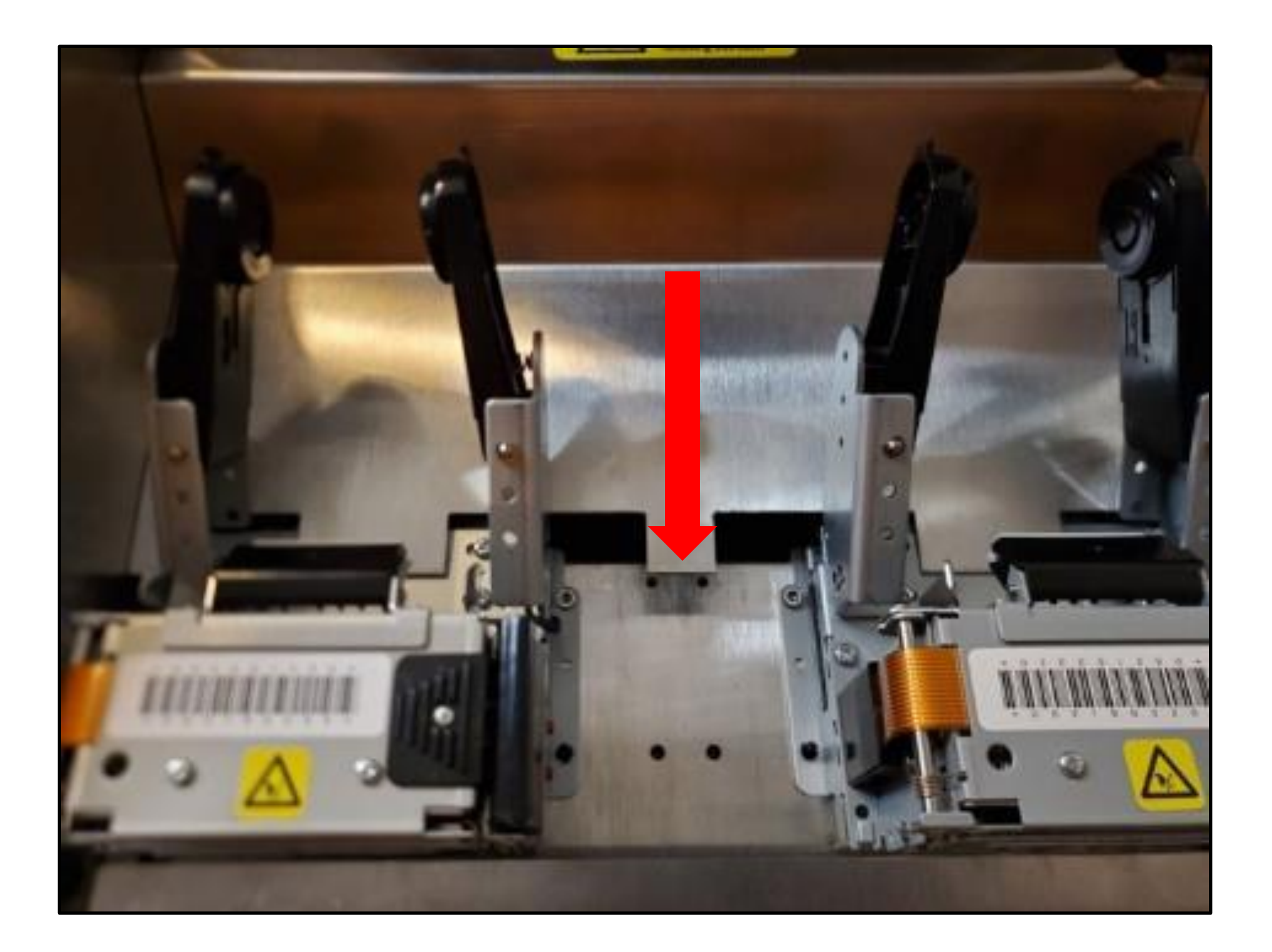

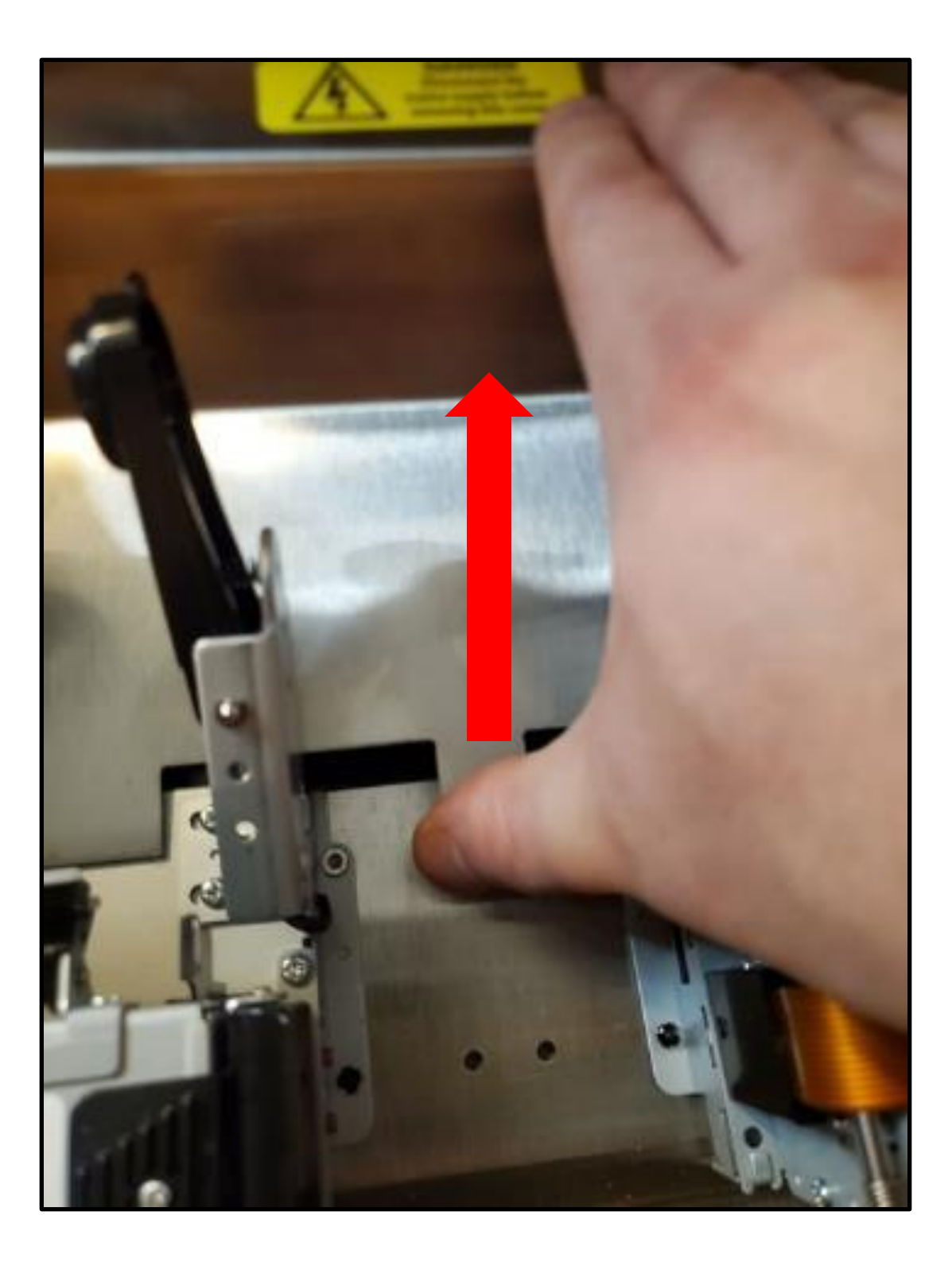

### Slide 6 of 35

6. Remove the green and yellow grounding wire screws from the bottom of the housing and the lid cover using a standard screwdriver.

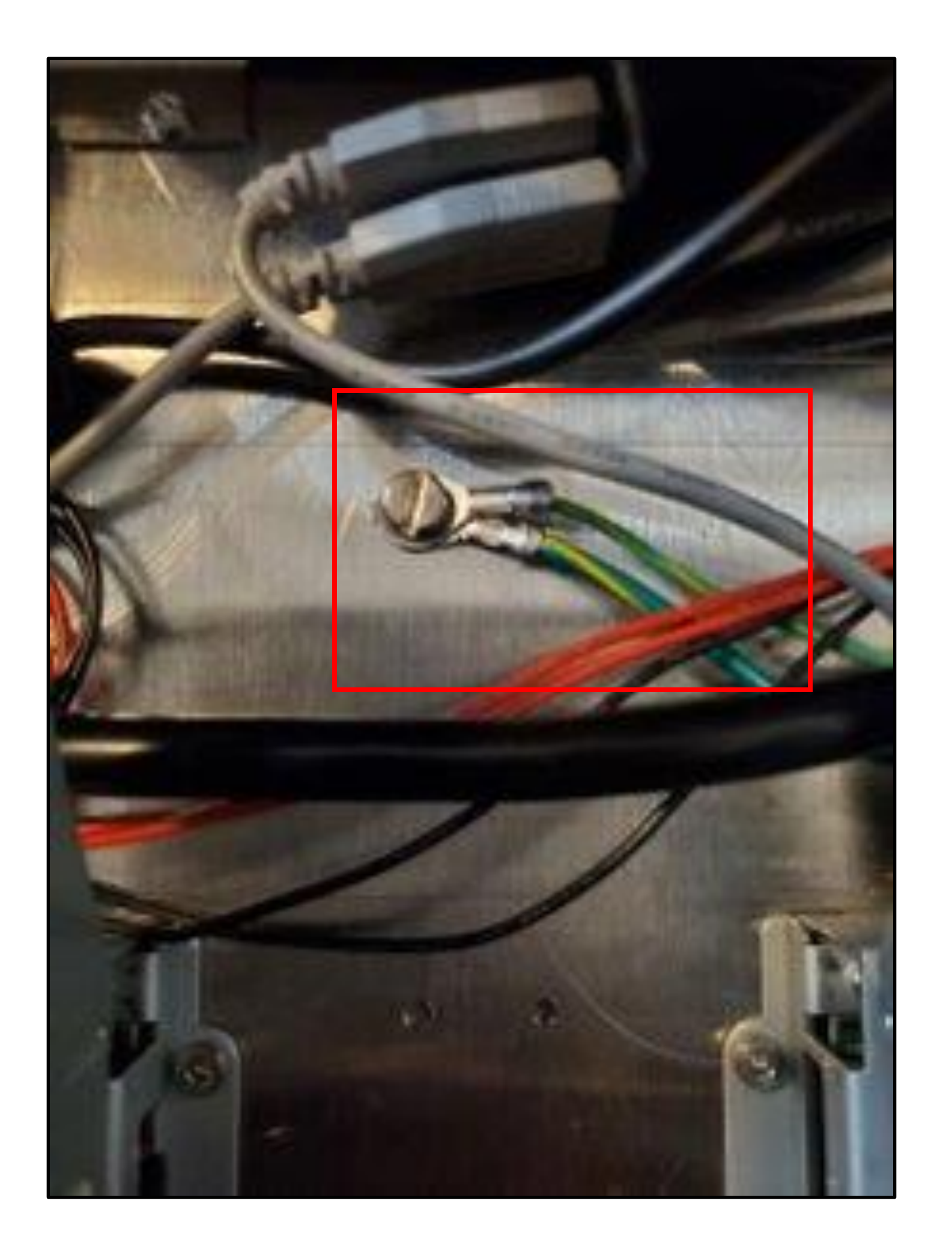

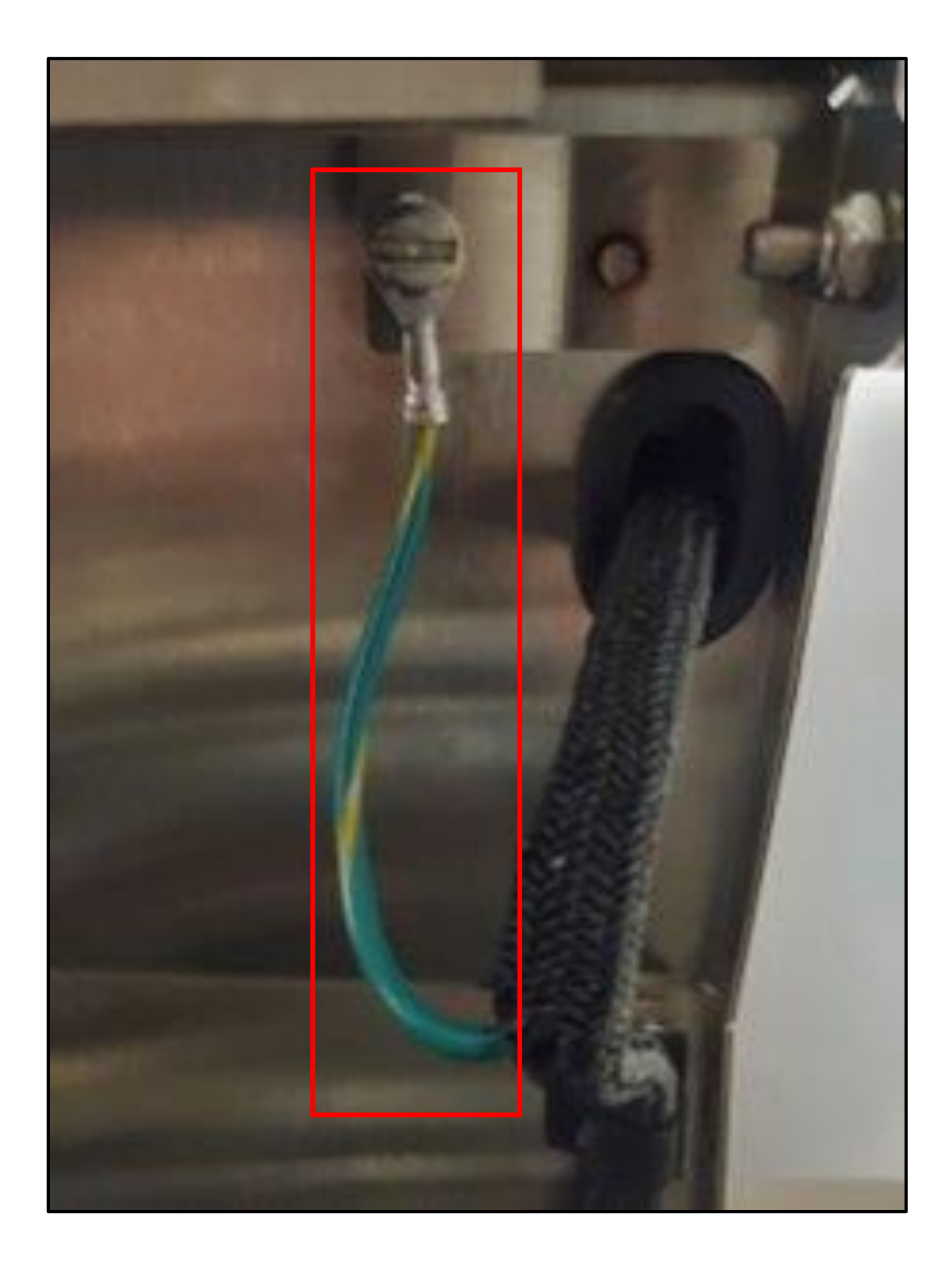

### Slide 7 of 35

7. Locate the power converter. Loosen only the Output, Positive (+) and Negative (-) screws with a Phillips screwdriver to release both conductors.

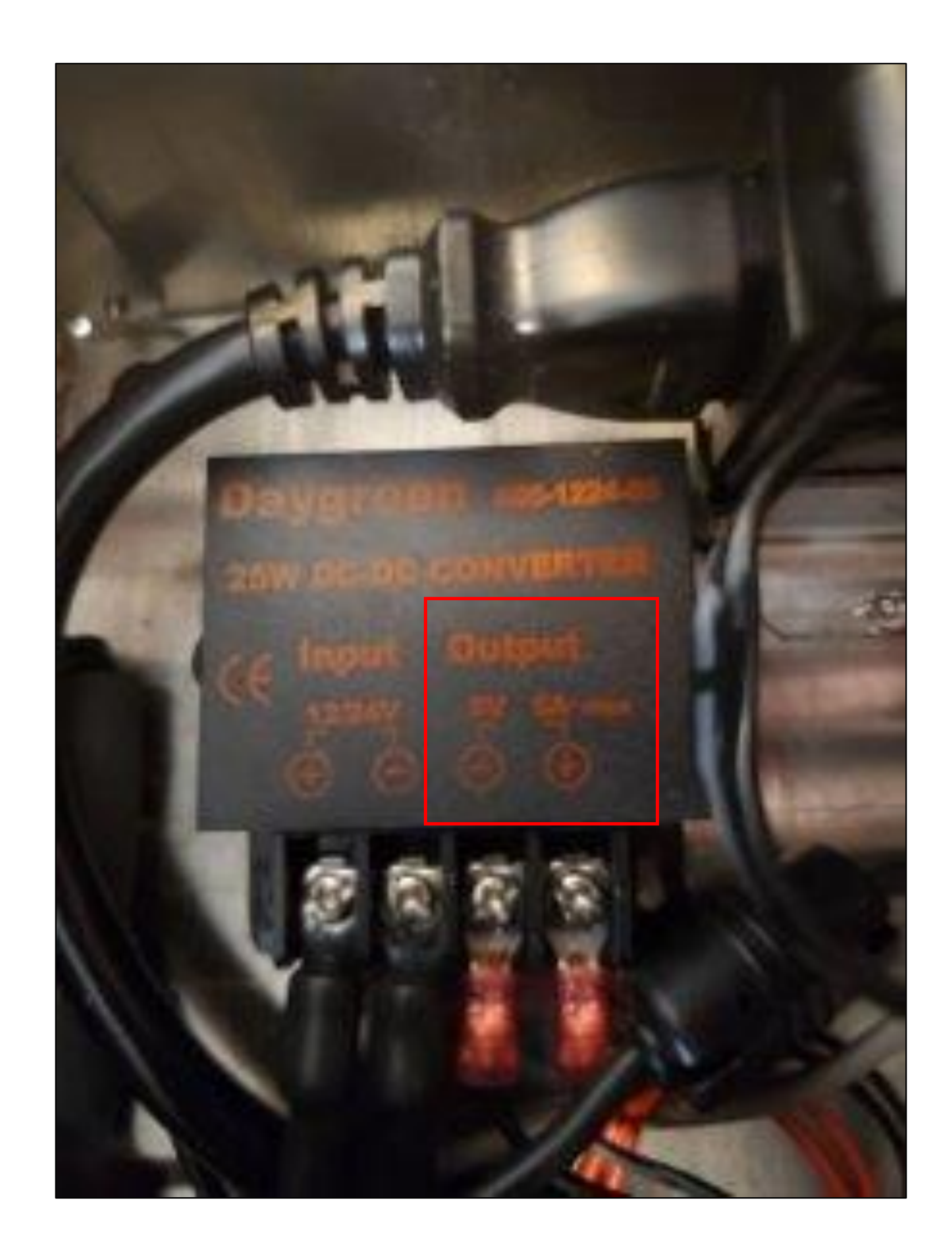

### Slide 8 of 35

8. Locate the heat shrink wrapped USB connection on the lower end of the upper cable assembly. Carefully cut the heat shrink with scissors to disconnect USB connection.

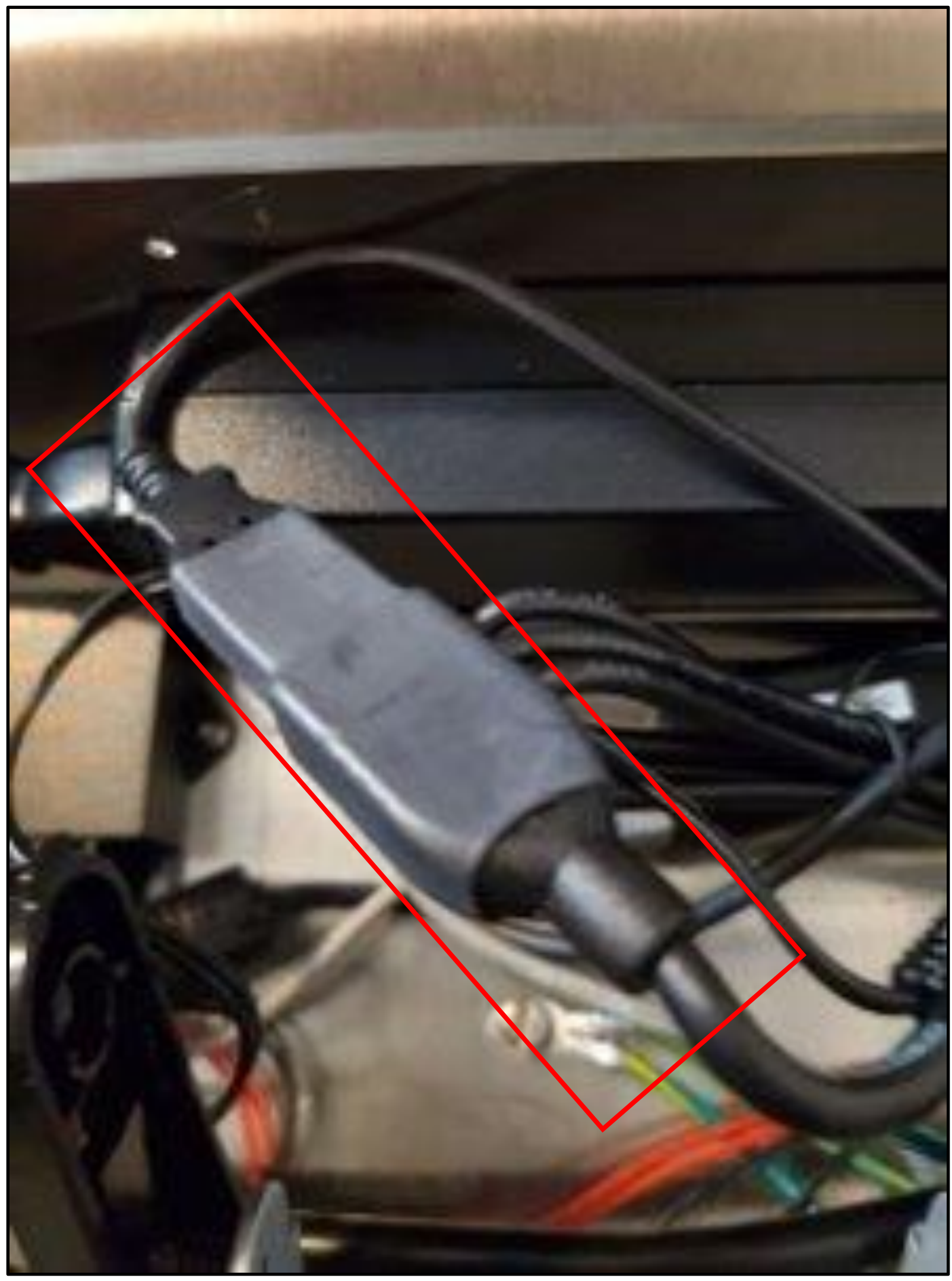

### Slide 9 of 35

9. Unclip the upper cable assembly from the two black clips on the bottom housing cover.

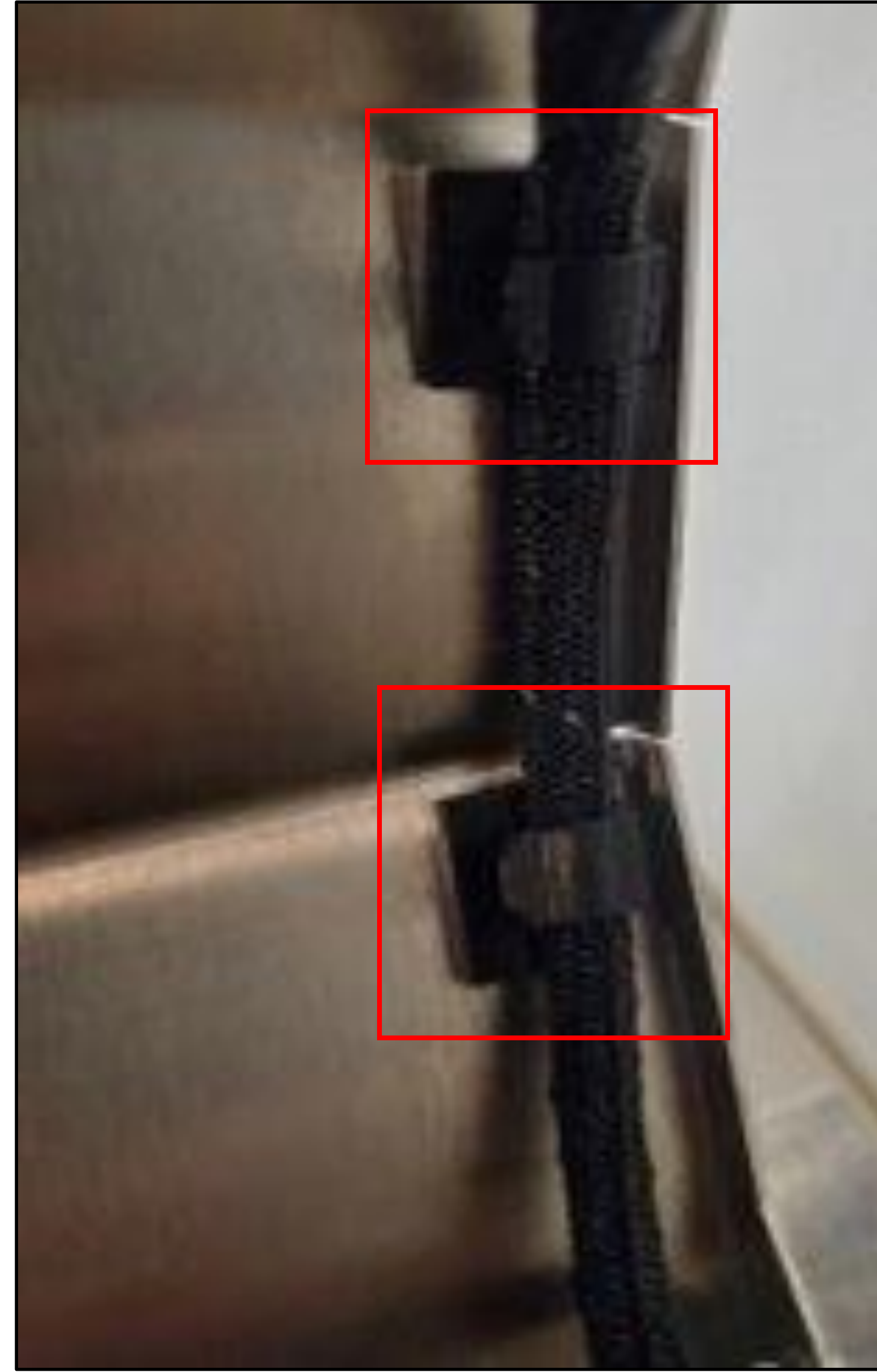

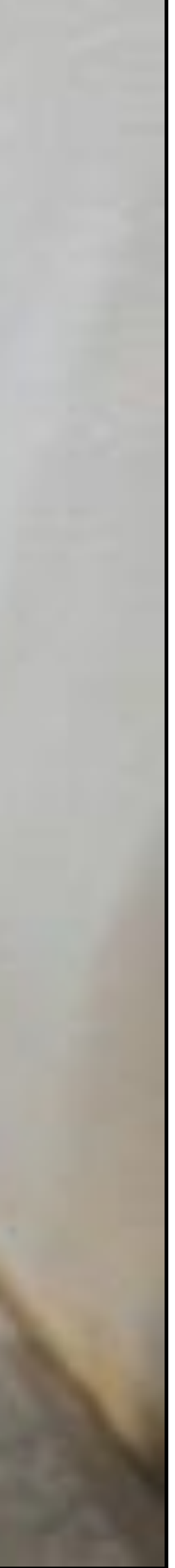

### Slide 10 of 35

**10.** Close the bottom housing cover and locate the four screws on the sides of tablet frame. Remove all four screws with the Allen wrench and set aside.

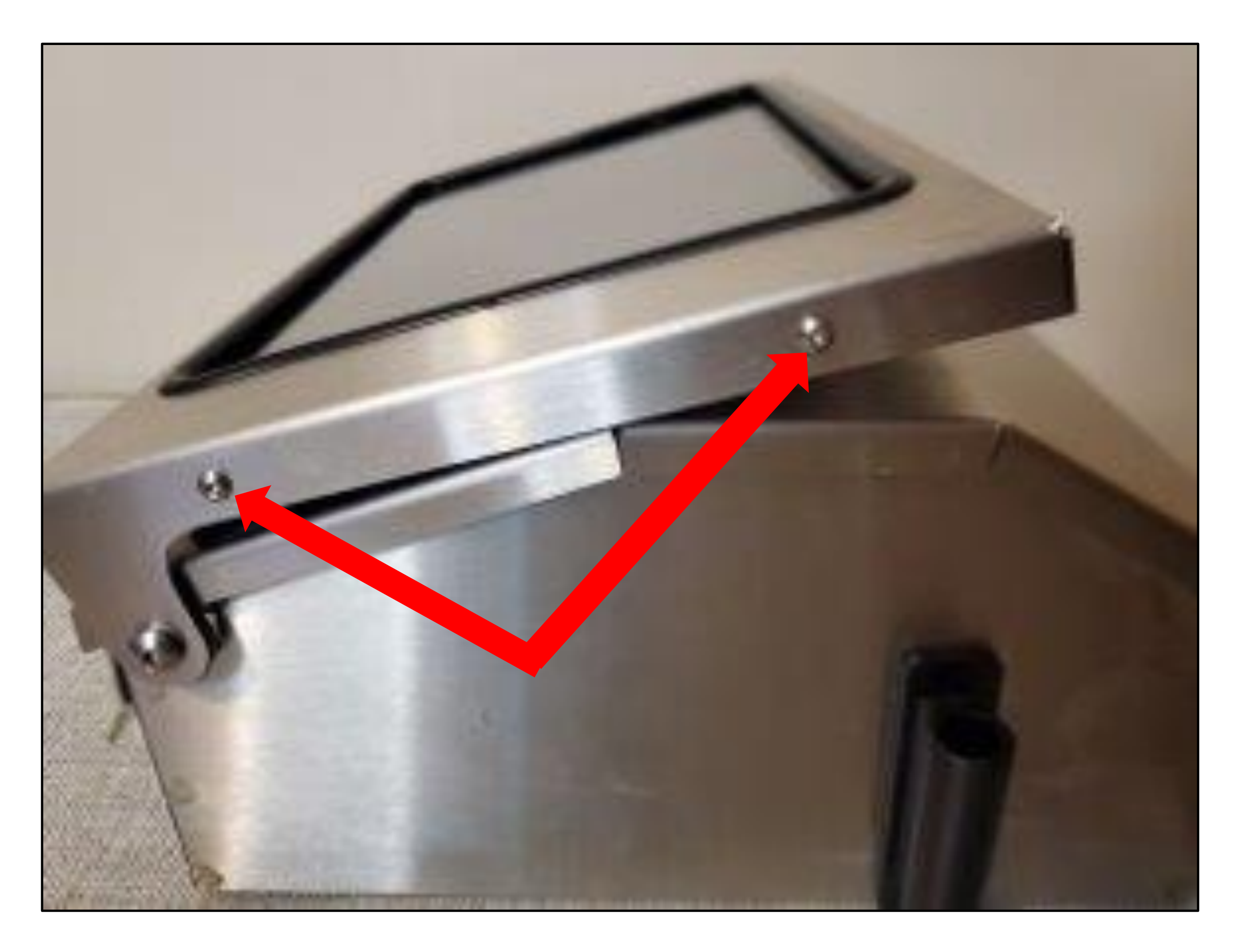

### Slide 11 of 35

**11.** Gently separate the front and back of tablet frame to view tablet. Lift the back frame with the tablet and lay flat on top of bottom housing cover.

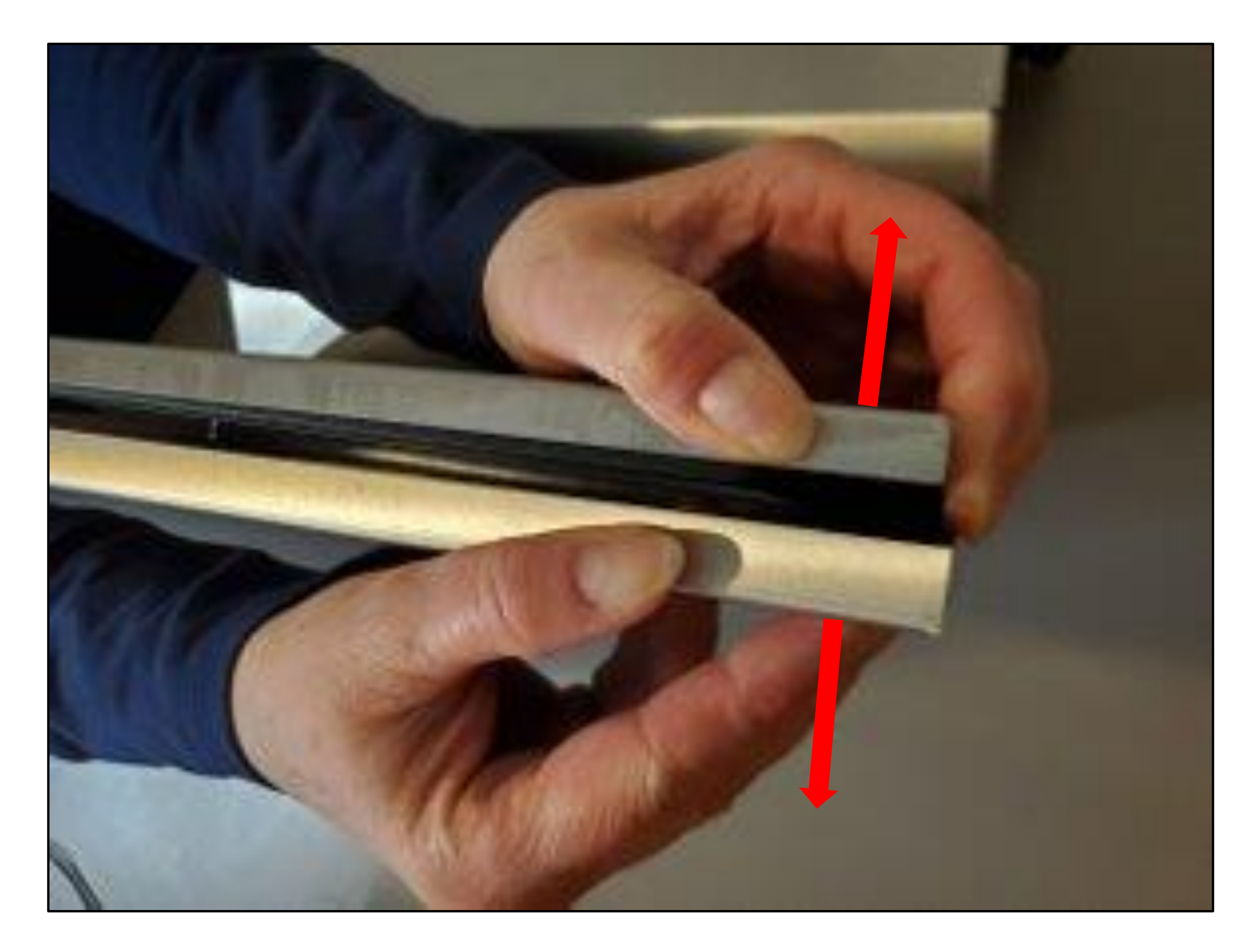

### Slide 12 of 35

**12.** Carefully remove the tablet and unplug all connections. Press and hold the power button (short button) on tablet until the options display. Tap the Power Off option to turn off. Place tablet aside in a safe place.

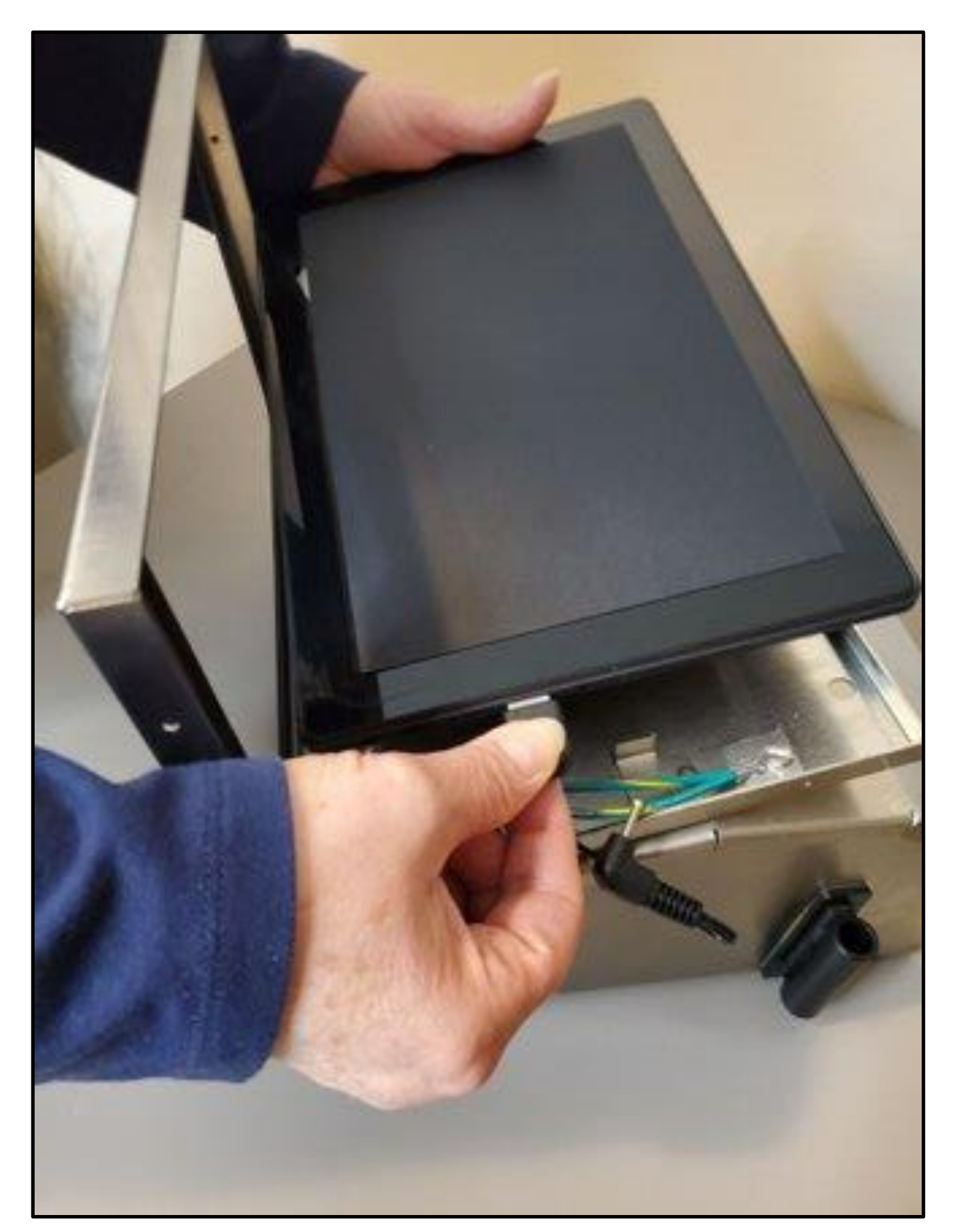

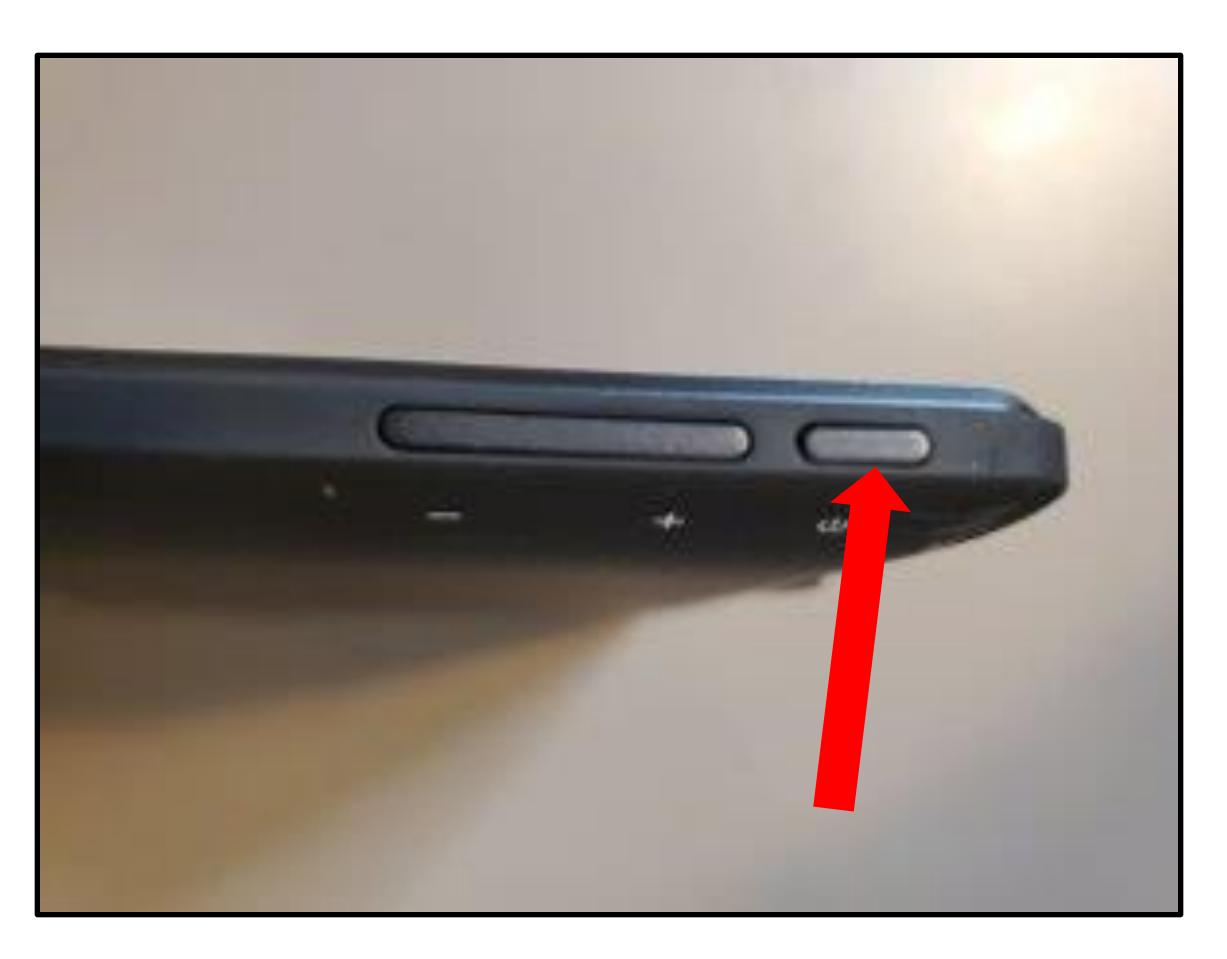

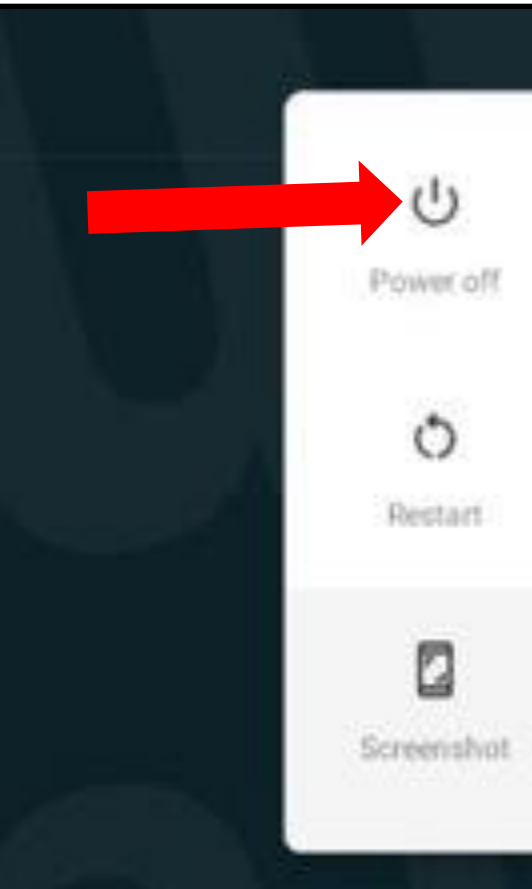

### Slide 13 of 35

**13.** Locate the green and yellow grounding wire and remove the screw using a standard screwdriver.

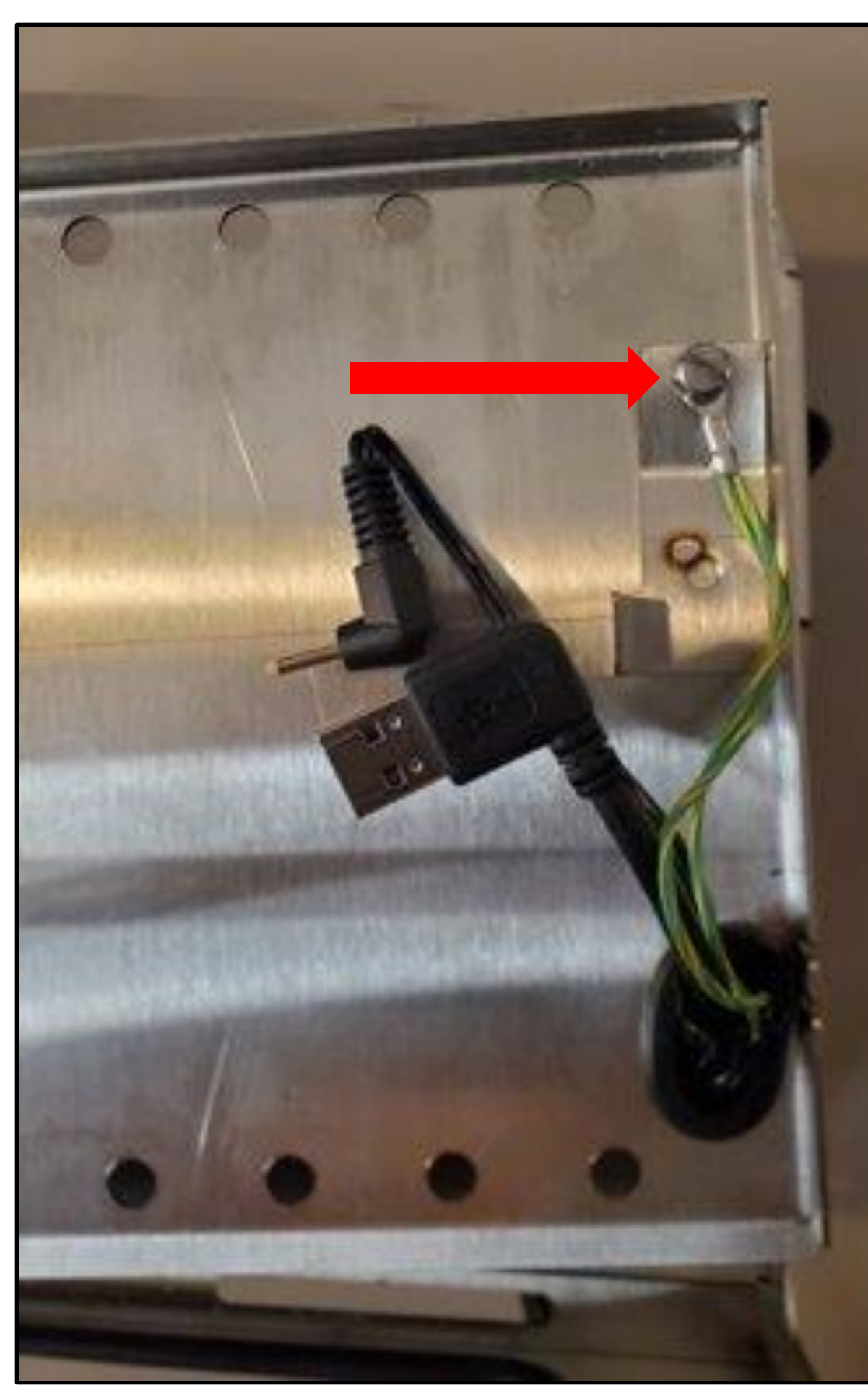

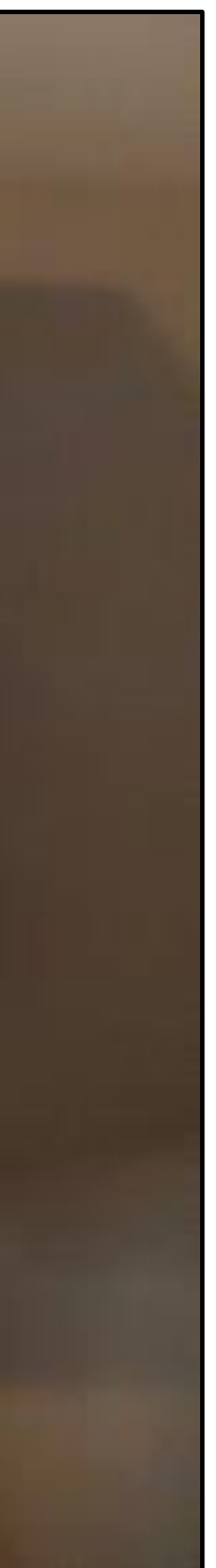

Slide 14 of 35

**14.** Remove the upper cable assembly through the openings on back of tablet frame and the bottom housing cover. Discard cable.

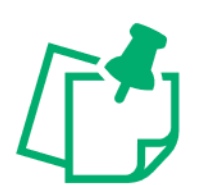

First, feed USB connection through opening followed by power cable and then grounding wiring.

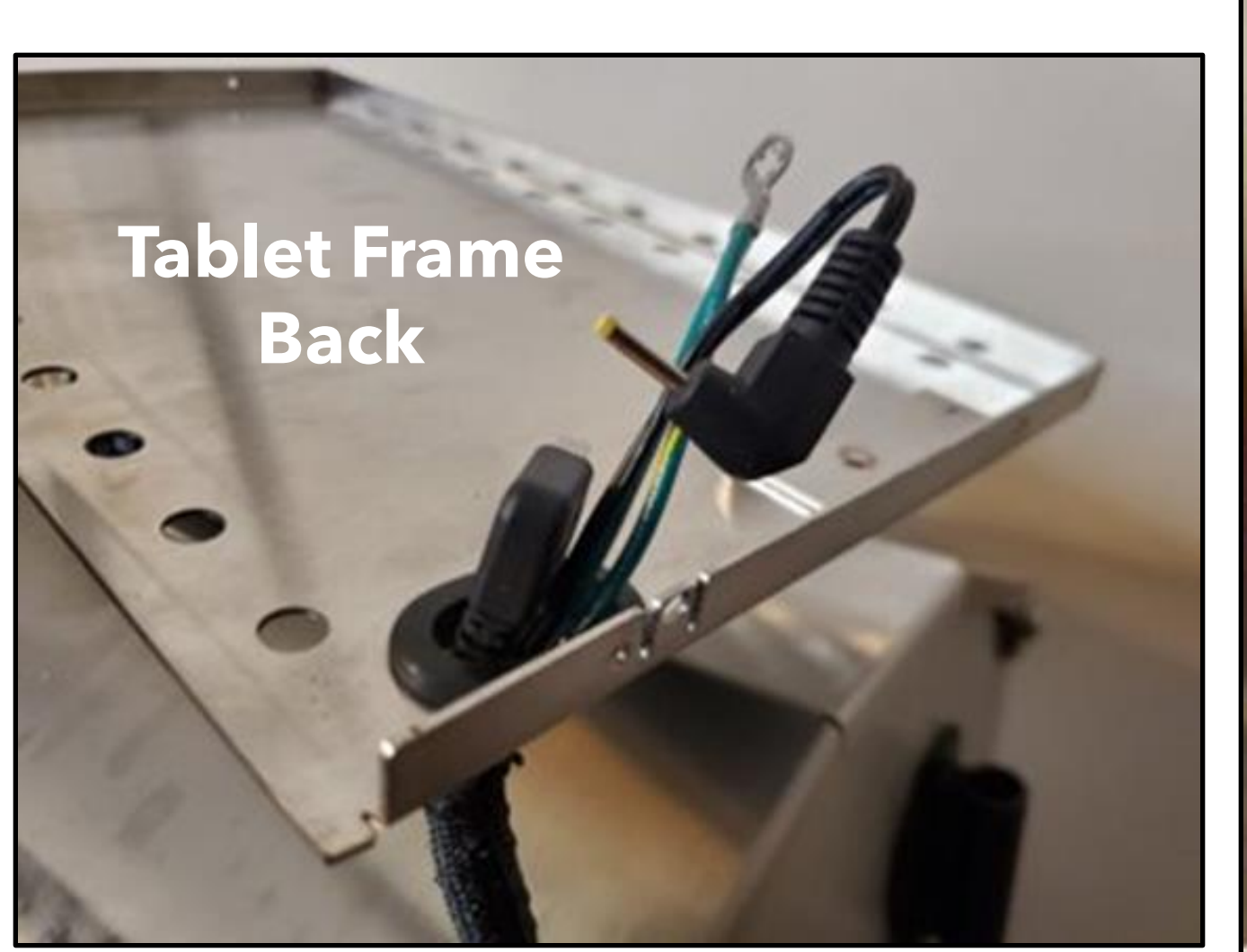

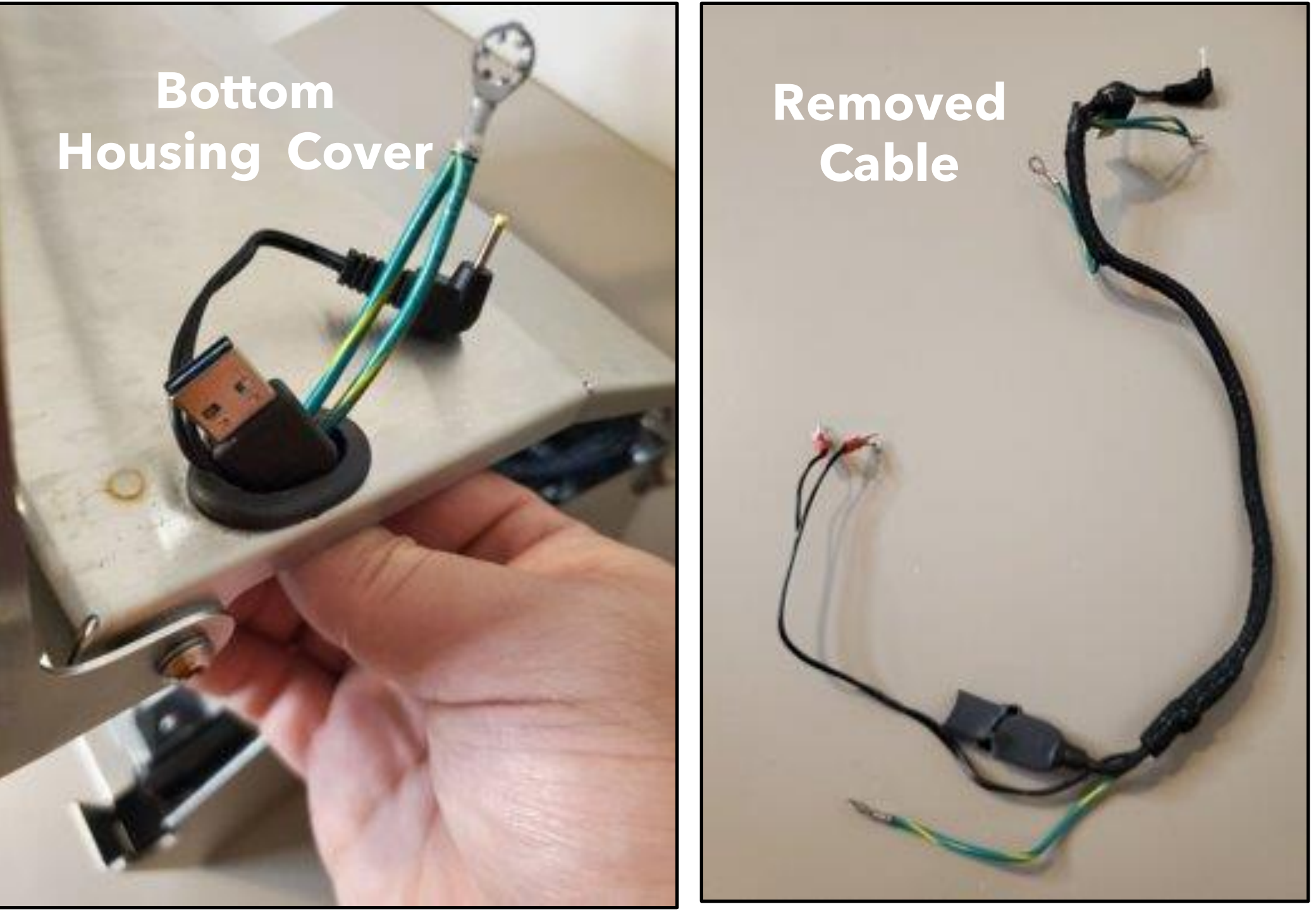

### Slide 15 of 35

# Instructions for Firmware Update

**15.** From a laptop or PC, locate the folder "firmware files" and double click to open folder. Individually extract each zip file into the "firmware files" folder.

How to Extract a File:

- Right click "boot\_1.3A.zip" then click on "Extract All". Confirm Destination is the same folder and click Extract.
- Return to "firmware files" folder to extract next file.
- Right click "SP\_Flash\_Tool\_v5.1924\_Win.zip" then click on "Extract All". Confirm Destination is the same folder and click Extract.

|                                                                                                    | re files                                                                   | > firmware files > |
|----------------------------------------------------------------------------------------------------|----------------------------------------------------------------------------|--------------------|
| s<br>s                                                                                                 | Name Name SP_Flash_Tool_v5.1924_Win.zip                                    | * boot_1.3A        |
|                                                                                                    |                                                                            | Download SP F      |
| elect a Destination<br>es will be extracted to tl<br>:\Users\dpike\Desktop\                            | and Extract Files nis folder: firmware files\boot_1.3A Browse              | download_scer      |
| elect a Destination<br>es will be extracted to tl<br>:\Users\dpike\Desktop\<br>Show extracted files wi | and Extract Files his folder: firmware files\boot_1.3A Browse hen complete | download_scer      |

"Extract All". and click Extract. ct next file. .zip" then click on same folder

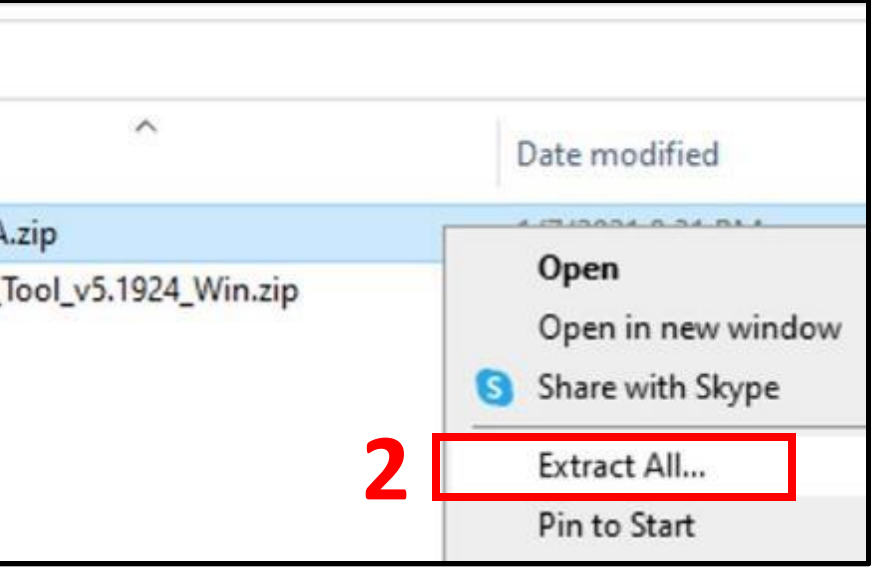

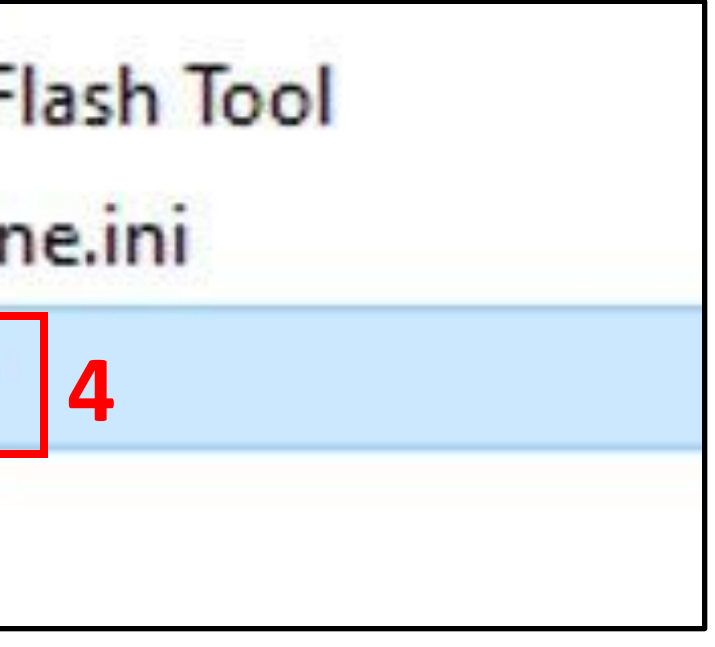

### Slide 16 of 35

**16.** Smart Phone Flash Tool will open. Confirm Download tab is displayed. Locate the field Scatter-loading File. Click on the Choose Folder icon for the Scatterloading File. Locate the "boot\_1.3A" folder and double click to open. Double click on "MT8163\_Android\_Scatter.txt" file to open.

| Smart Phone Flash Tool                                                                                                   | Open Scatter File                                   |                     |               |         |                   | × |
|----------------------------------------------------------------------------------------------------|-----------------------------------------------------|---------------------|---------------|---------|-------------------|---|
| File Options Window Help                                                                                                 | ← → × ♠ → This PC → Desktop → firmware files → boot | 1.3A → boot 1.3A    | ~             | 8 9 5   | search boot 1.3A  |   |
| Format Download Readback Memory Test                                                                                     |                                                     |                     | 250           | ~       | annua an inte     |   |
|                                                                                                    | Organize 👻 New folder                               |                     |               |         |                   | 0 |
| Downood awp                                                                                                    | RCCO Documer * Name                                 | Date modified       | Type          | Size    |                   |   |
| Download-Agent re files\SP_Flash_Tool_v5.1924_Win\SP_Flash_Tool_v5.1924_Win\SP_Flash_Tool_v5.1924_Win\MTK_AlbnOne_DA.bin | Screenshots 2 📄 MT8163_Android_scatter.txt          | 10/10/2020 10:20 AM | Text Document | 12 KB   |                   |   |
| Scatter-loading File                                                                                                    | OneDrive                                            |                     |               |         |                   |   |
| MediaTek                                                                                                    | This PC                                             |                     |               |         |                   |   |
| Download Only                                                                                                    | 3D Objects                                          |                     |               |         |                   |   |
| Contraction Contraction Contraction                                                                                      | Desktop                                             |                     |               |         |                   |   |
|                                                                                                    | 🗄 Documents                                         |                     |               |         |                   |   |
|                                                                                                    |                                                     |                     |               |         |                   |   |
|                                                                                                    | J Music                                             |                     |               |         |                   |   |
|                                                                                                    | E Pictures                                          |                     |               |         |                   |   |
|                                                                                                    | Mideos Videos                                       |                     |               |         |                   |   |
|                                                                                                    | Local Disk (C:)                                     |                     |               |         |                   |   |
|                                                                                                    | Z Common (F:)                                       |                     |               |         |                   |   |
|                                                                                                    | 🔿 Network 👻                                         |                     |               |         |                   |   |
|                                                                                                    | File name: MT8163_Android_scatter.txt               |                     |               | ∼ Map F | ile (*.txt *.xml) | ~ |
| 0 B/s 0 Bytes High Speed 0:00 USB: DA Download All(high speed, auto detect)                                              |                                                     |                     |               | 0       | /pen Cancel       |   |

### Slide 17 of 35

### **17.** From the Smart Phone Flash Tool, click the Download button.

|                   | Format               | Downloa    | d Readback Mer                                                                                             | mory Test                                                                             |               |                                                                                                    |        |  |
|-------------------|----------------------|------------|----------------------------------------------------------------------------------------------------|---------------------------------------------------------------------------------------|---------------|----------------------------------------------------------------------------------------------------|--------|--|
|                   | D                    | ewnioad    | Stop                                                                                                    |                                                                                       |               |                                                                                                    |        |  |
|                   | Downk                | oad-Agent  | re files\SP_Flash_Tool_v5.1924_Win\SP_Flash_Tool_v5.1924_Win\SP_Flash_Tool_v5.1924_Win\\MTK_AlthOne_DA.bin |                                                                                       |               |                                                                                                    |        |  |
|                   | Scatter-loading File |            |                                                                                                    | C:\Lisers\dpike\Desktop\firmware_files\boot_1.3A\boot_1.3A\WT8163_Android_scatter.txt |               |                                                                                                    |        |  |
| the second second | Autom                | Kenter Ele |                                                                                                    | S 90 99                                                                               | 10 Setti (V   |                                                                                                    |        |  |
| MT8163            | Authentication File  |            |                                                                                                    |                                                                                       |               |                                                                                                    | Choose |  |
|                   | pown                 | oad Only   |                                                                                                    | 5-1010                                                                                | 0             | less the second second s |        |  |
|                   |                      | name       | Begin Address                                                                                              | End Address                                                                           | Region        | Location                                                                                                    | -      |  |
|                   |                      | preioader  | 0-000000000000000                                                                                          | 0.00000000000000                                                                      | EMINIC_BOOT_T |                                                                                                    | -      |  |
|                   |                      | 11-2       | 0-000000004/20000                                                                                          | 0-0000000000000000000000000000000000000                                               | ENANC LISER   |                                                                                                    |        |  |
| a 🗌 🍯             |                      | hast       | 0x000000004450000                                                                                          | 0x0000000548012b                                                                      | ENHAC LISER   | Collision design Desistant/firmulars files/hoot 1.34                                                                                                    | hos    |  |
|                   |                      | recovery   | 0x000000005480000                                                                                          | 0+0000000000000000000000000000000000000                                               | EMMC USER     |                                                                                                    |        |  |
|                   |                      | secto      | Dv000000006420000                                                                                          | 0+900000000000000000                                                                  | EMMC USER     |                                                                                                    |        |  |
|                   |                      | logo       | 0x000000007400000                                                                                          | 0+0000000000000000000000000000000000000                                               | EMMC USER     |                                                                                                    |        |  |
|                   |                      | dtbo       | 0x000000007c00000                                                                                          | 0+0000000000000000                                                                    | EMMC USER     |                                                                                                    |        |  |
|                   |                      | vendor     | Cx 000000008400000                                                                                         | 0+0000000000000000000000000000000000000                                               | EMMC_USER     |                                                                                                    | _      |  |
|                   |                      | tee1       | 0x000000028F00000                                                                                          | Gx00000000000000000                                                                   | EMMC_USER     |                                                                                                    |        |  |
|                   |                      | tee2       | 0x000000029400000                                                                                          | 0x000000000000000000000000000000000000                                                | EMMC_USER     |                                                                                                    |        |  |
|                   | 100                  | adventure. | 0-0000000000000000000000000000000000000                                                                    | 0-0000000000000000                                                                    | ENHALT LISER  |                                                                                                    | ×      |  |

### Slide 18 of 35

**18.** Once extraction is complete, return to "firmware files" folder. Locate and double click "SP\_Flash\_Tool\_v5.1924\_Win" folder. Locate and double click "flash\_tool.exe" application to run (Estimated Time: <1 minute).

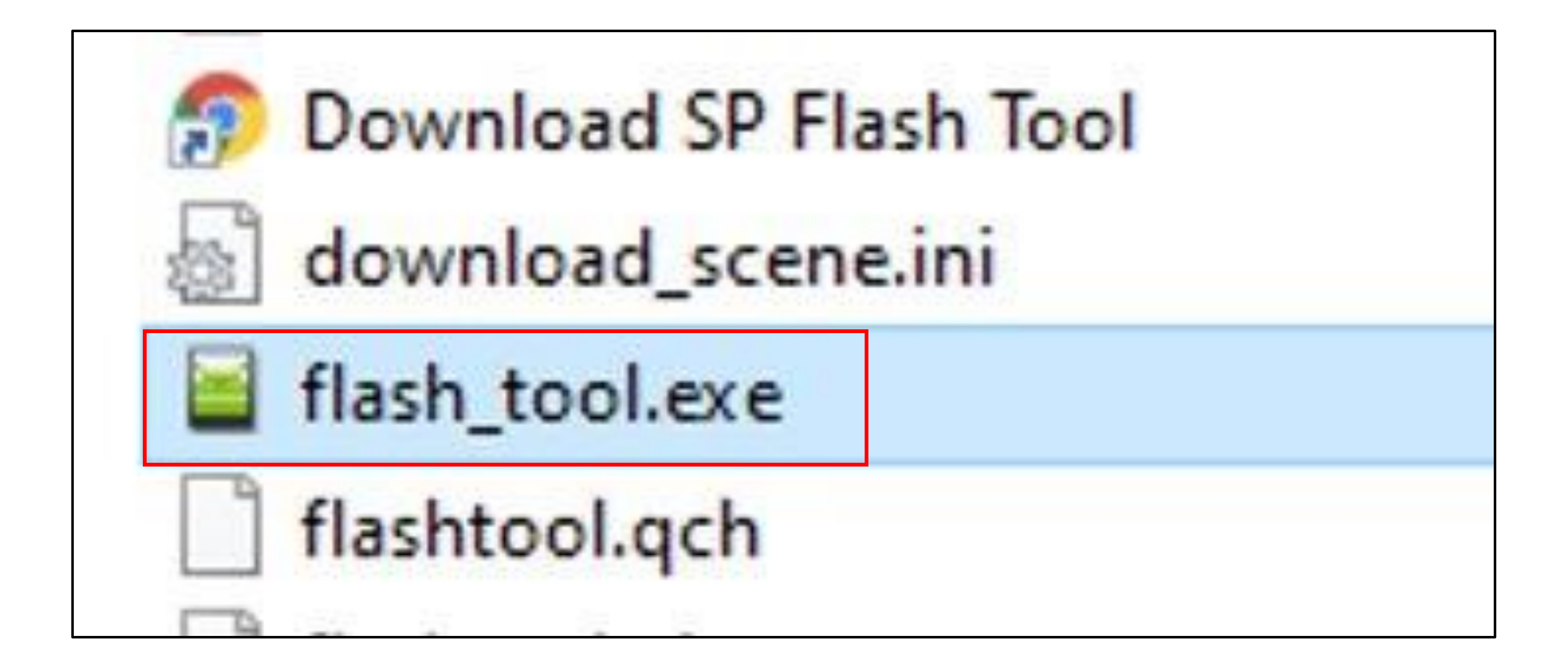

### Slide 19 of 35

**19.** Using the USB-A to Micro-USB Male Connection Cable, connect the USB-A into the USB port of the laptop or PC and connect the Micro-USB Male Connection into the micro-USB port of the tablet.

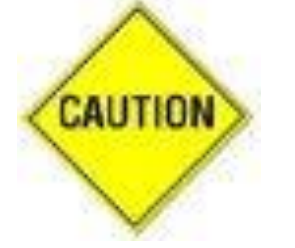

Do NOT connect cables through a splitter of any kind. Only use direct connection.

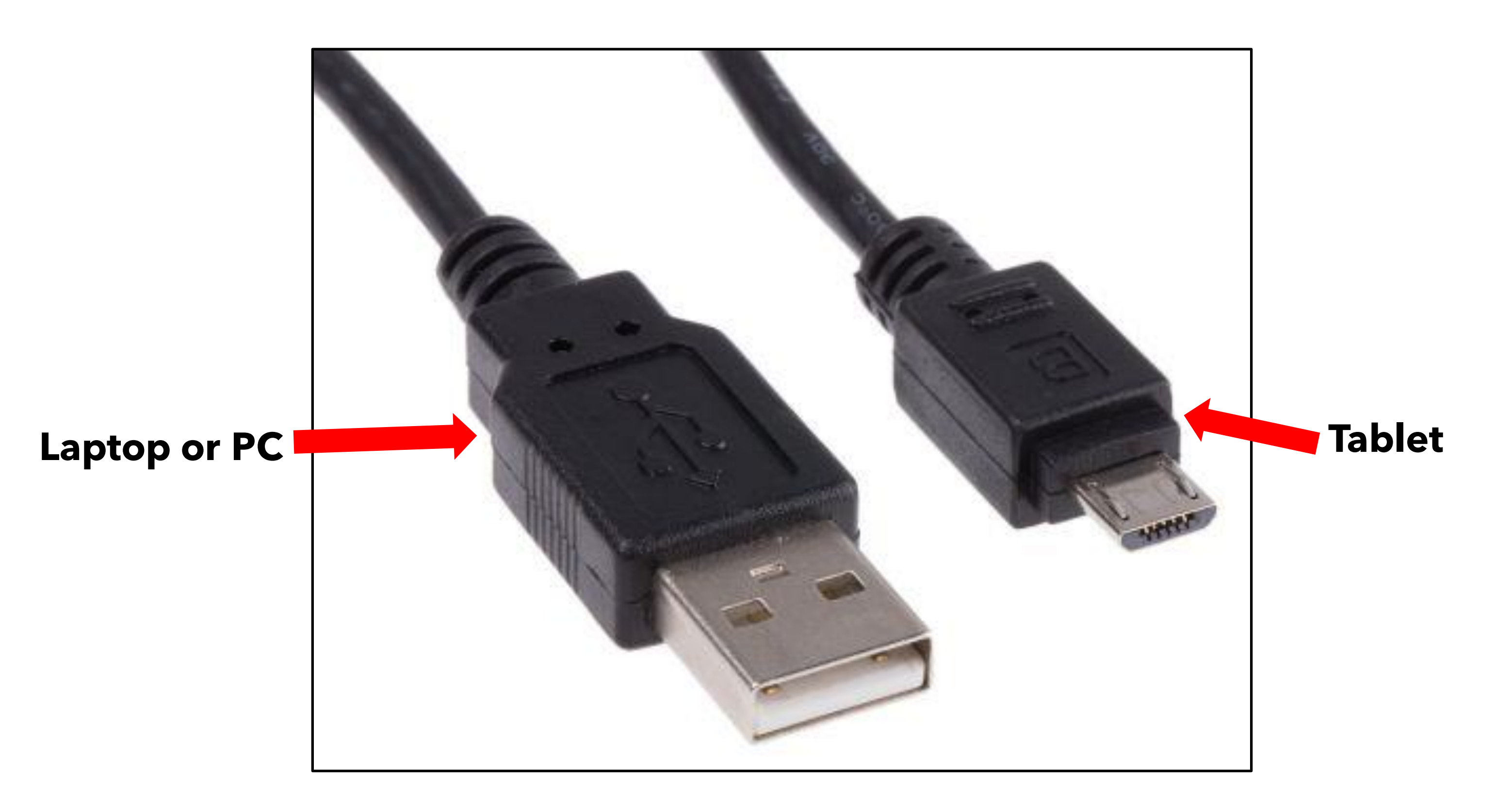

Slide 20 of 35

### **20.** Flash\_tool will automatically begin to update the firmware (< 10 seconds.)

If flash\_tool fails to automatically run, check cable connections and confirm the tablet is powered off and was charged for a minimum of 30 minutes.

|        | Joint Ba                                                                                                    |                         |               |                                                                                                    |  |
|--------|----------------------------------------------------------------------------------------------------|-------------------------|---------------|----------------------------------------------------------------------------------------------------|--|
| 8163   | dawnood open                                                                                                    |                         |               |                                                                                                    |  |
|        | Sumplements The                                                                                                    |                         |               | Constituted A Marthalt A                                                                                                    |  |
|        | Adventure for                                                                                                    |                         |               |                                                                                                    |  |
| _      | Described Only                                                                                                    |                         |               |                                                                                                    |  |
| ide .  | ( North )                                                                                                    | C Builds Avenues ()     | Fred Ballmoor | the larger of the                                                                                                    |  |
|        | -                                                                                                    |                         |               | SIG LINES A SUL                                                                                                    |  |
|        | - Name of Street of Street |                         |               | 100 1000C 1001                                                                                                    |  |
| C Rush | the later of the                                                                                                    |                         |               |                                                                                                    |  |
|        | and the state of                                                                                                    | and the second second   |               | 100 10005 1501 ···                                                                                                    |  |
|        | And a                                                                                                    | Contraction of Figure 1 |               |                                                                                                    |  |
|        | and the second second                                                                                                    |                         |               | Contraction of the second second seco |  |
|        | seatches 1                                                                                                    | Country - Research      |               |                                                                                                    |  |
|        |                                                                                                    |                         |               |                                                                                                    |  |
|        |                                                                                                    |                         |               |                                                                                                    |  |

### Slide 21 of 35

**21.** A small pop-up window will appear with a green check mark confirming the firmware has been updated successfully. Disconnect the USB cable from the tablet and laptop or PC.

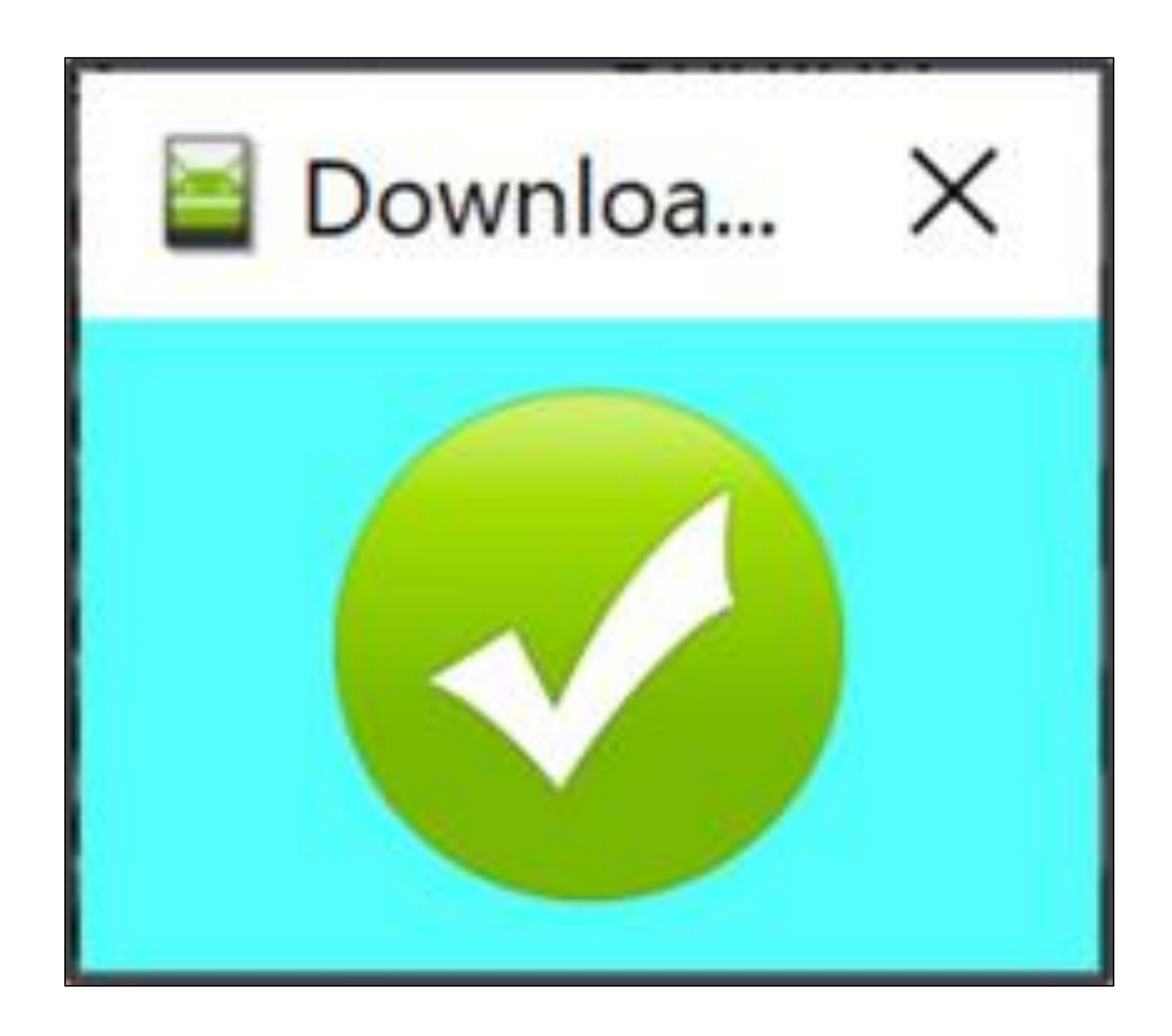

### Slide 22 of 35

# Instructions for Assembly

22. On the new upper cable assembly locate the end with the two zip ties. Tuck the green and yellow grounding wire into the Flexo (if required).

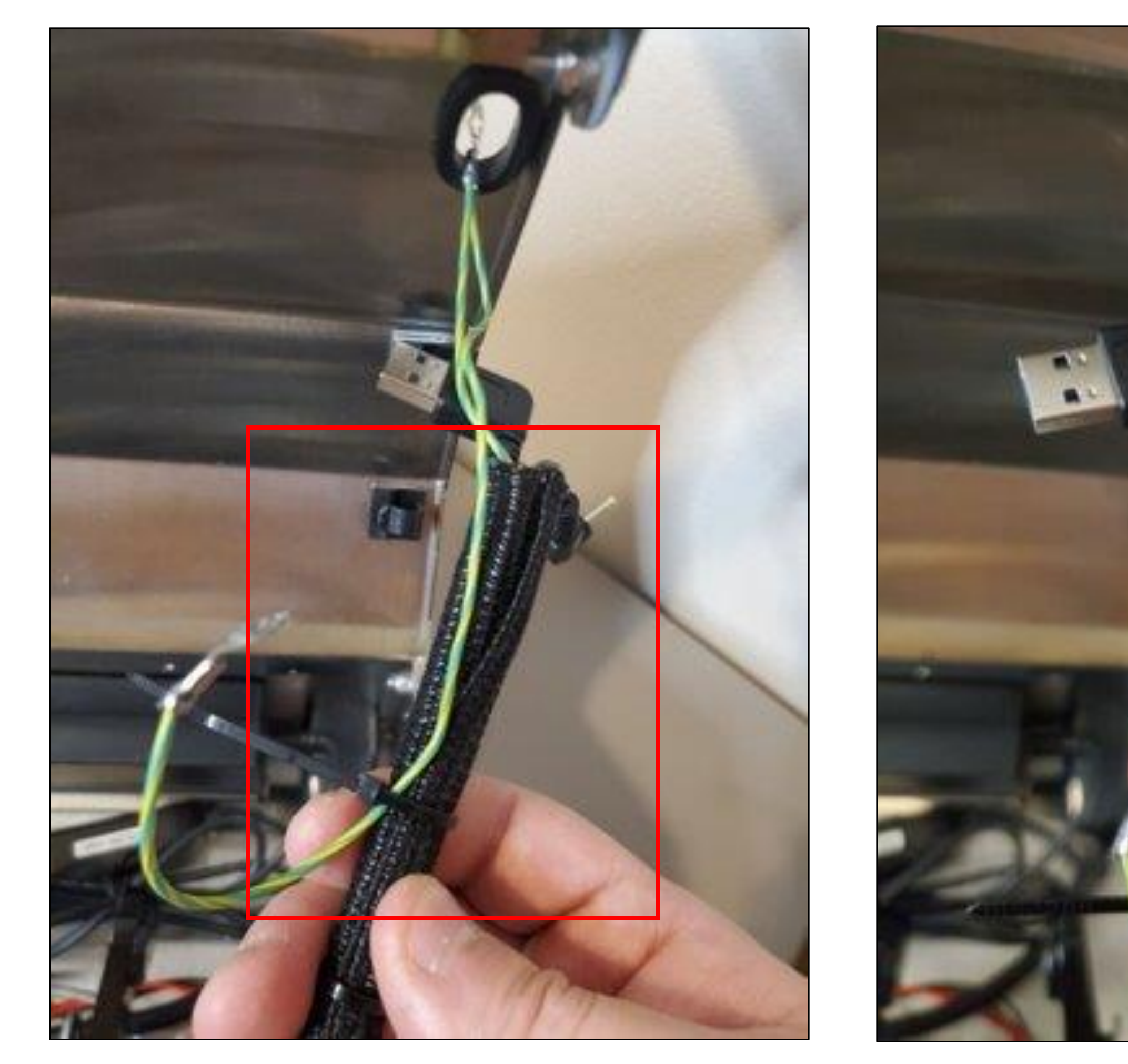

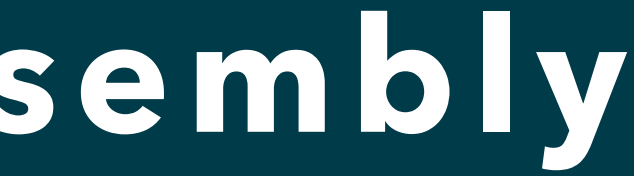

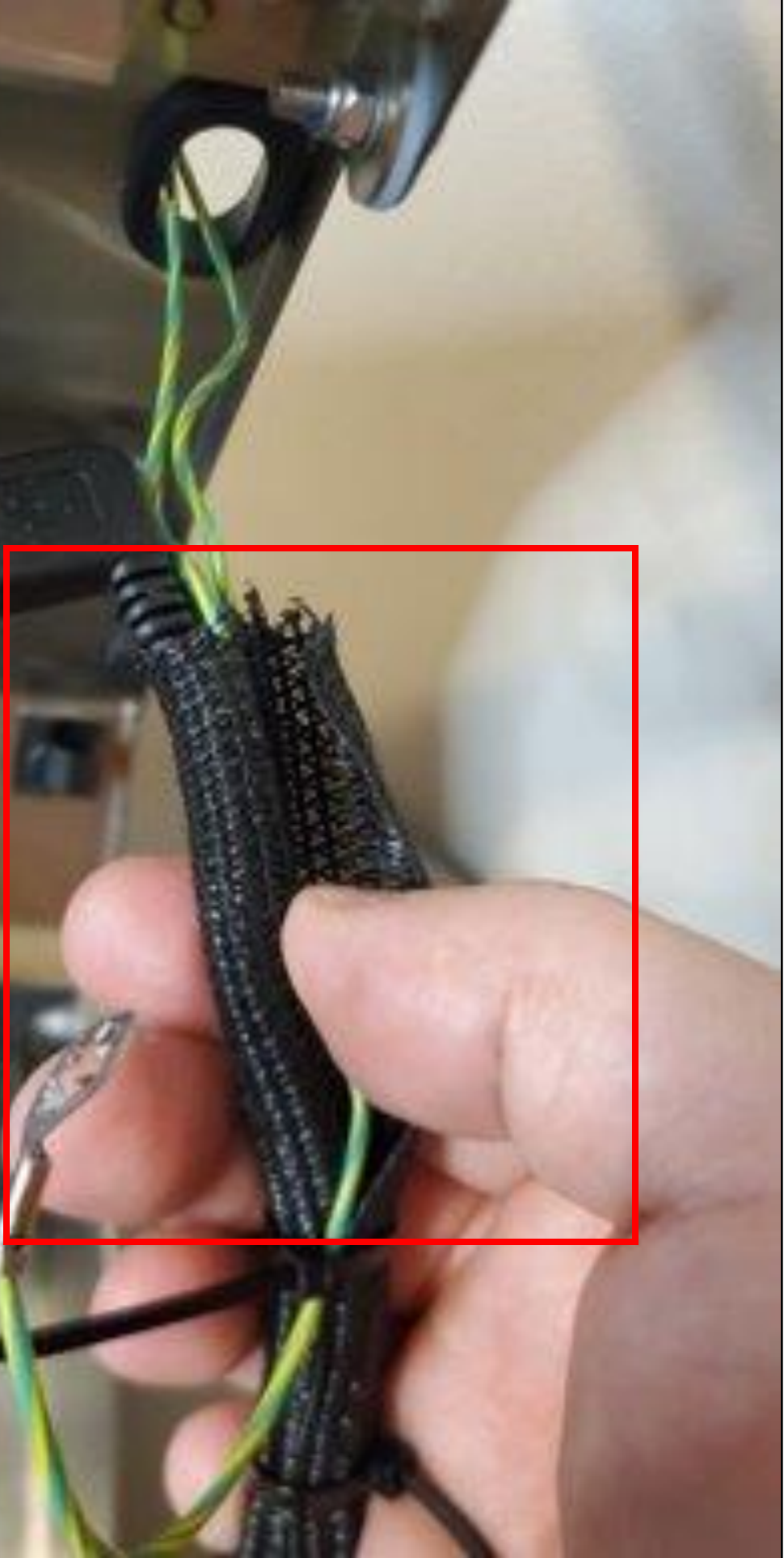

### Slide 23 of 36

23. Thread the new upper cable assembly through the opening of the bottom housing cover and the tablet frame back until all connections and approximately 1 inch of Flexo are through the opening.

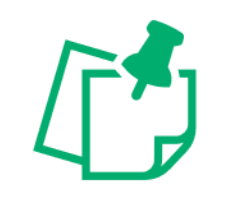

First, feed USB connection through opening followed by power cable and then grounding wiring.

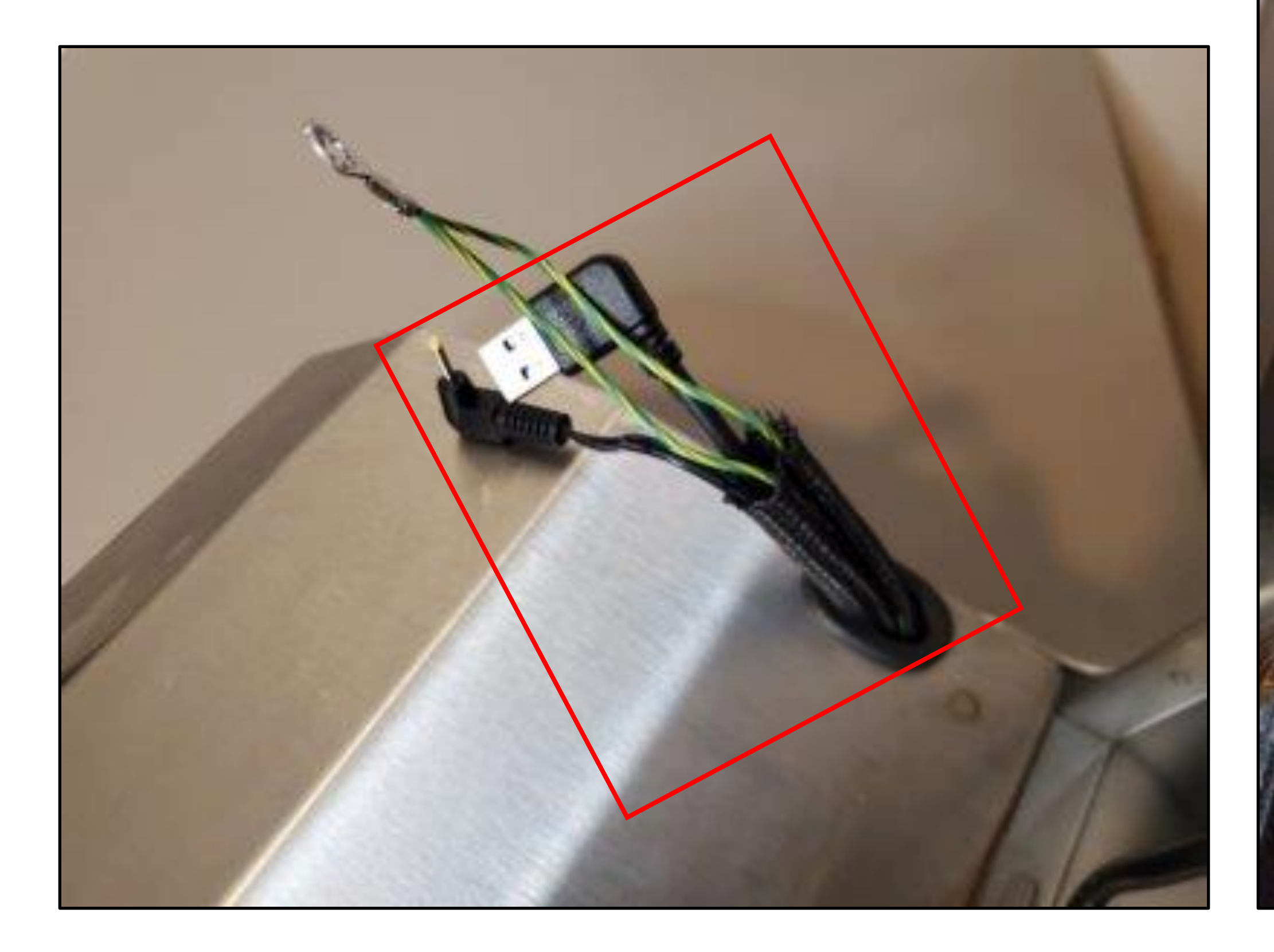

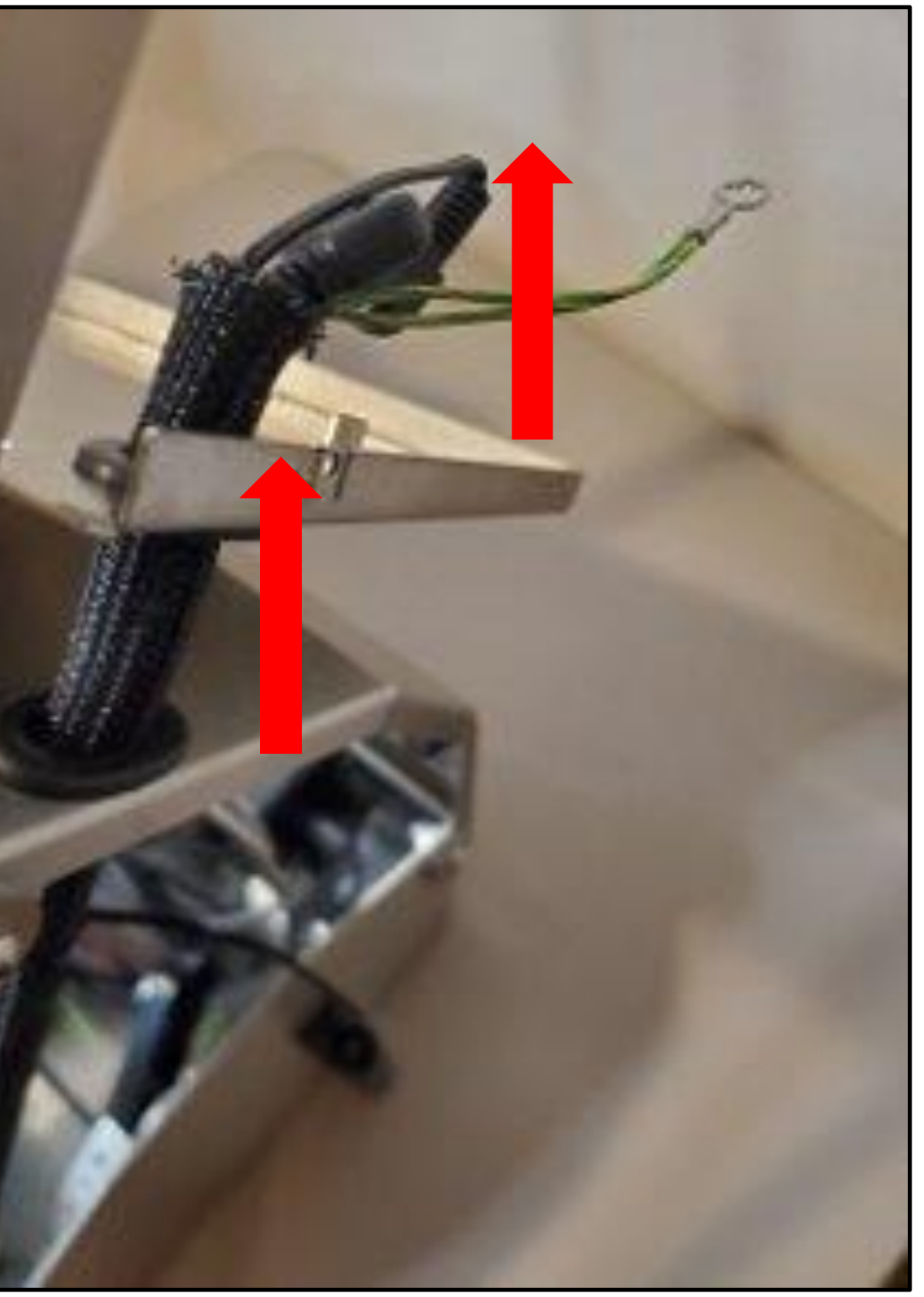

### Slide 24 of 35

24. Secure green and yellow grounding wire to back of tablet frame with a screw and standard screwdriver.

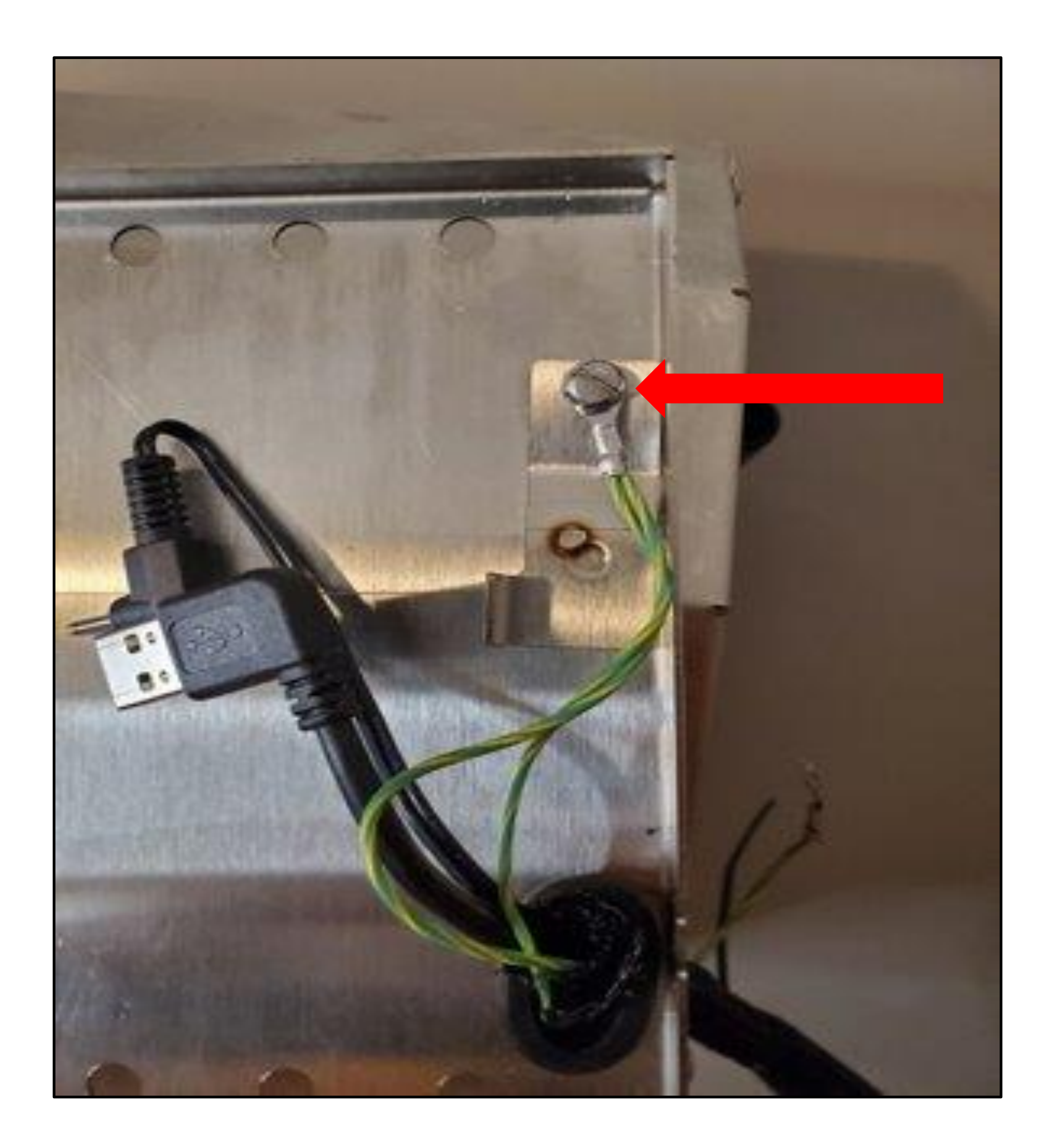

### Slide 25 of 35

25. Feed one zip tie through the hole on the side of back of tablet frame and through the upper edges of only the Flexo. Tighten zip tie to secure the Flexo in place and trim excess.

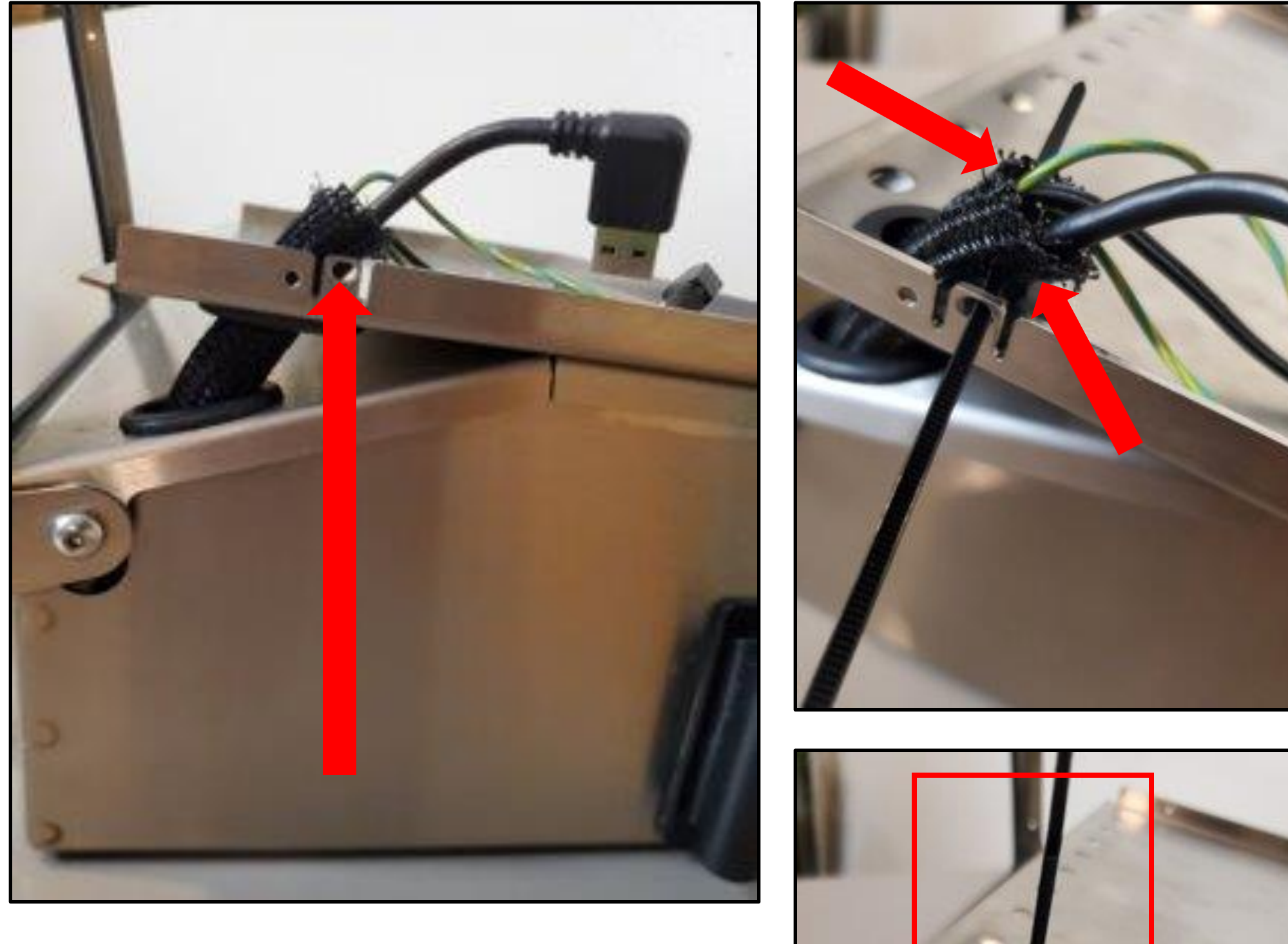

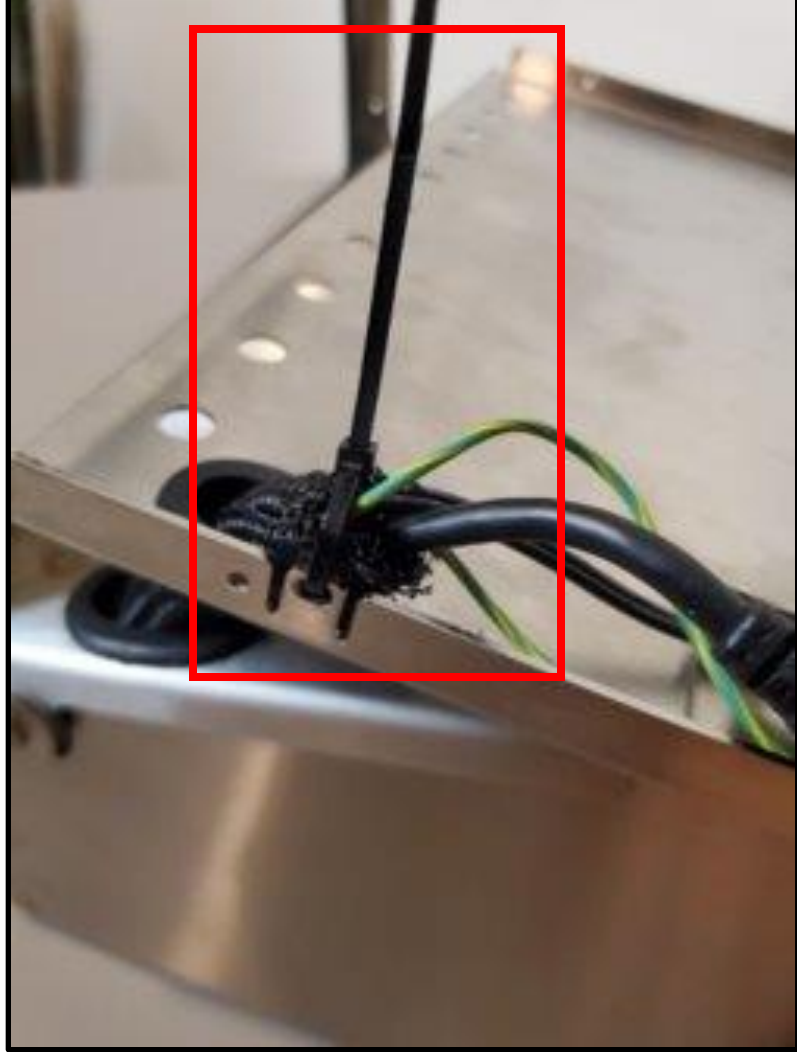

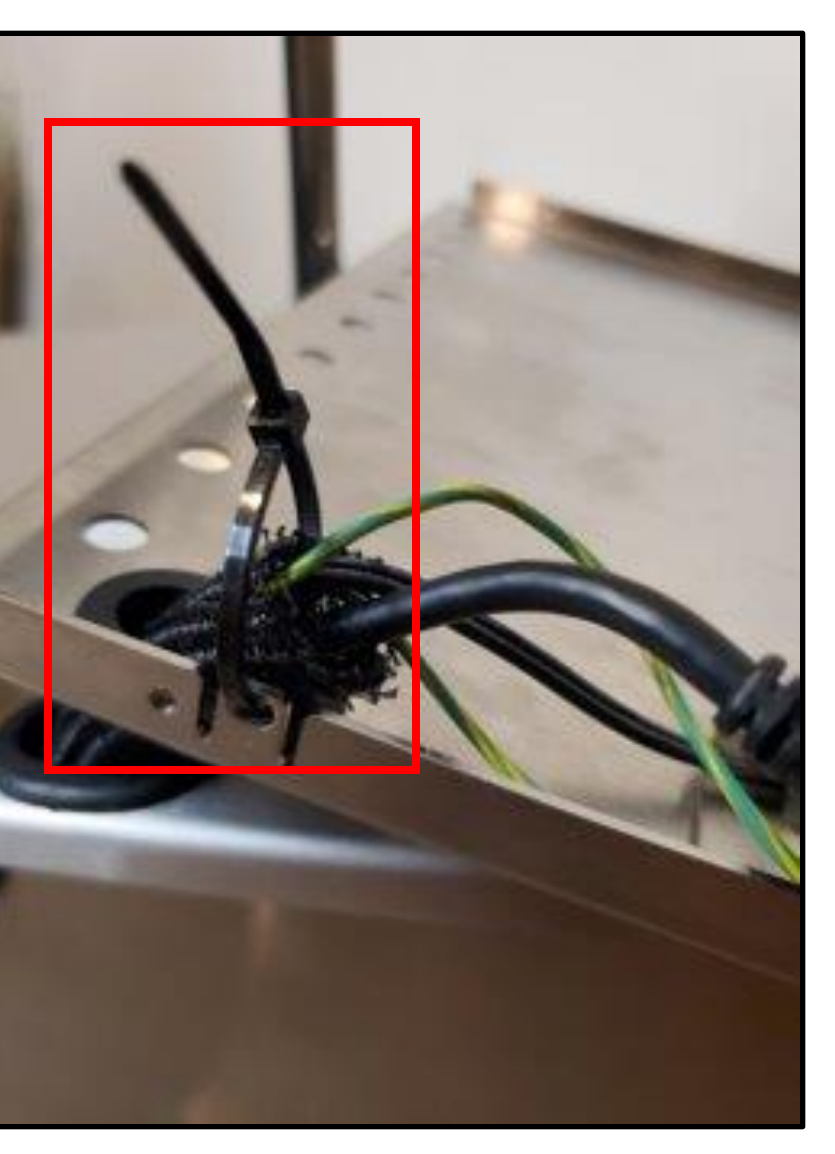

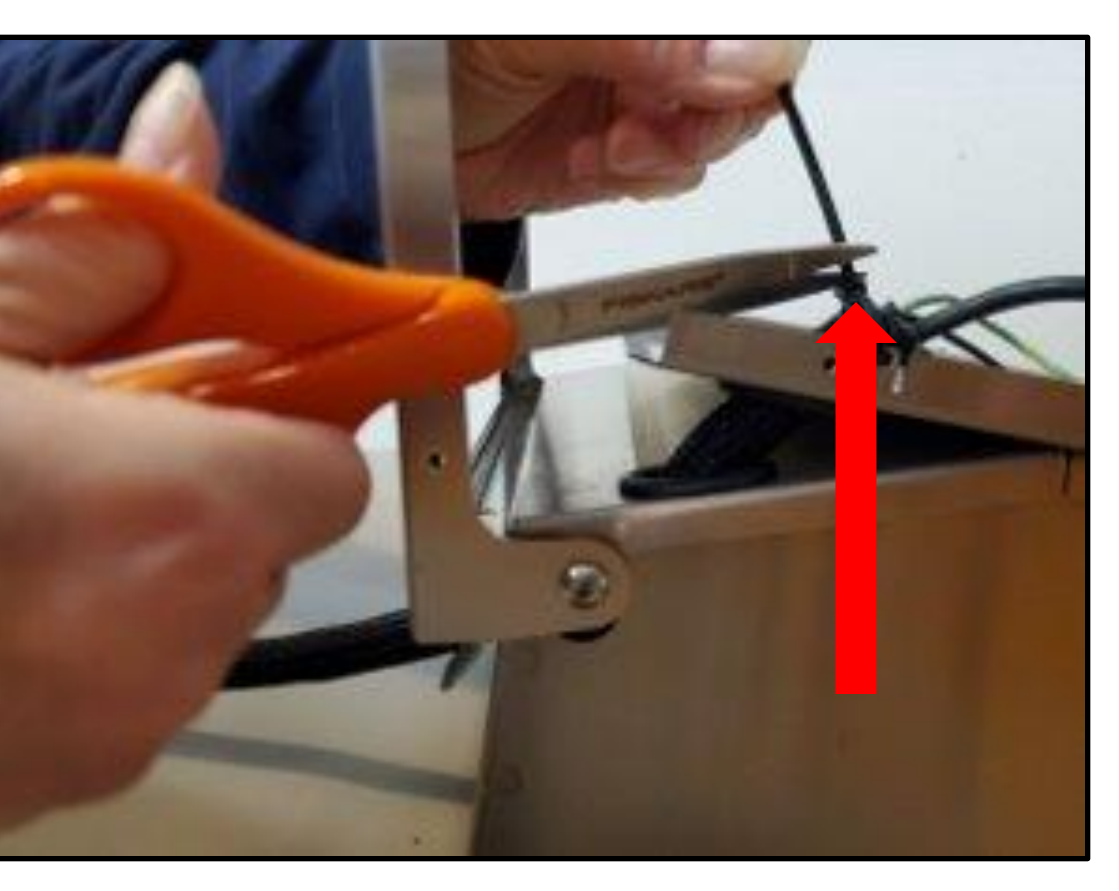

### Slide 26 of 35

26. Connect the USB and power cable into tablet and insert tablet into back of tablet frame.

Power cable must be pointing towards grounding screw.

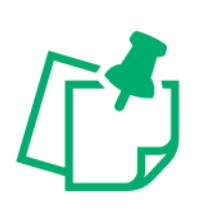

CAUTION

If the cables do not lay flat, lift cover slightly and gently tug on the unattached ends of cable assembly to position cables.

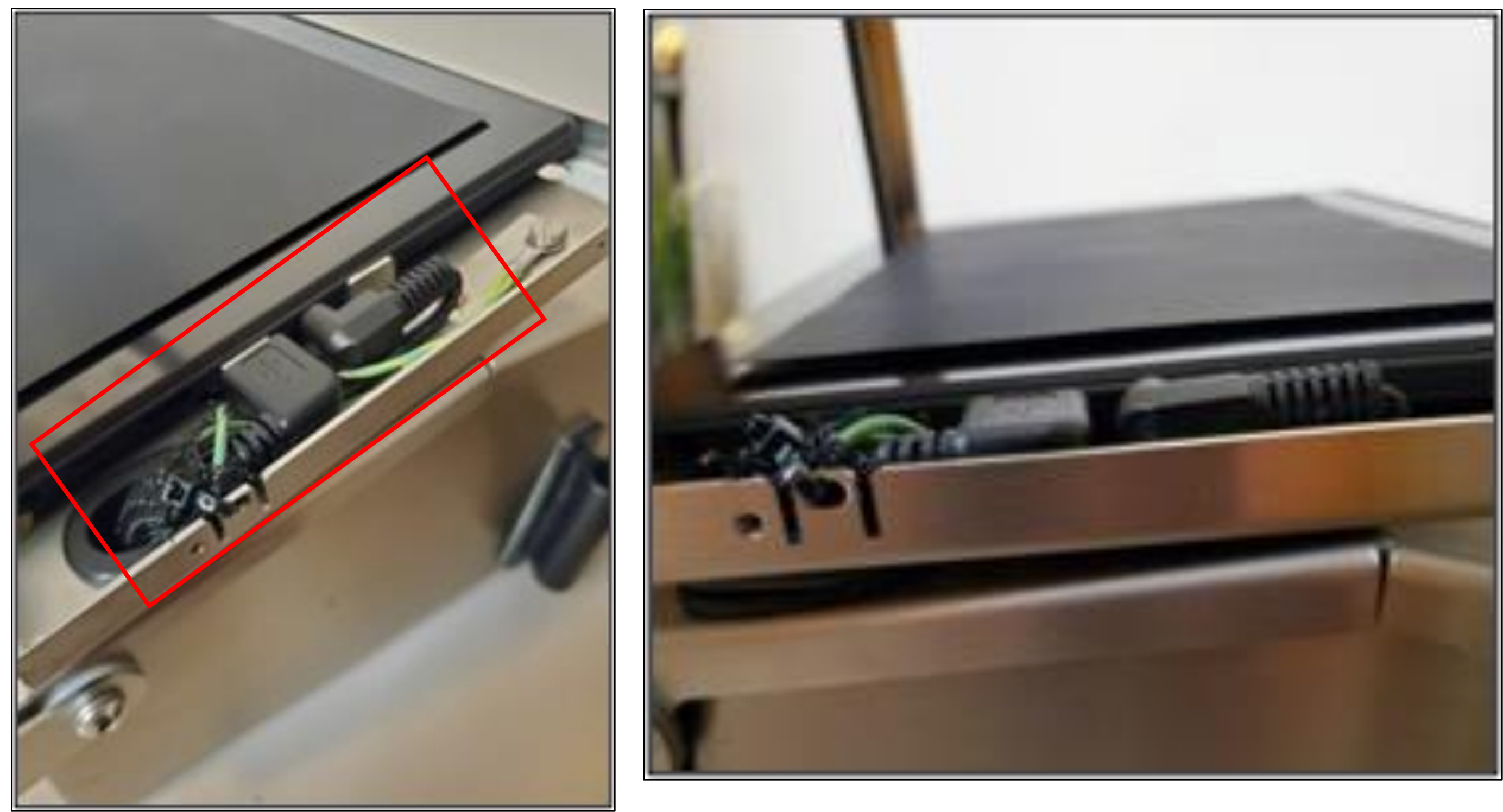

### Slide 27 of 35

27. Carefully slide the tablet frames together to align the four holes on sides of tablet frame. Insert screws and tighten using the Allen wrench.

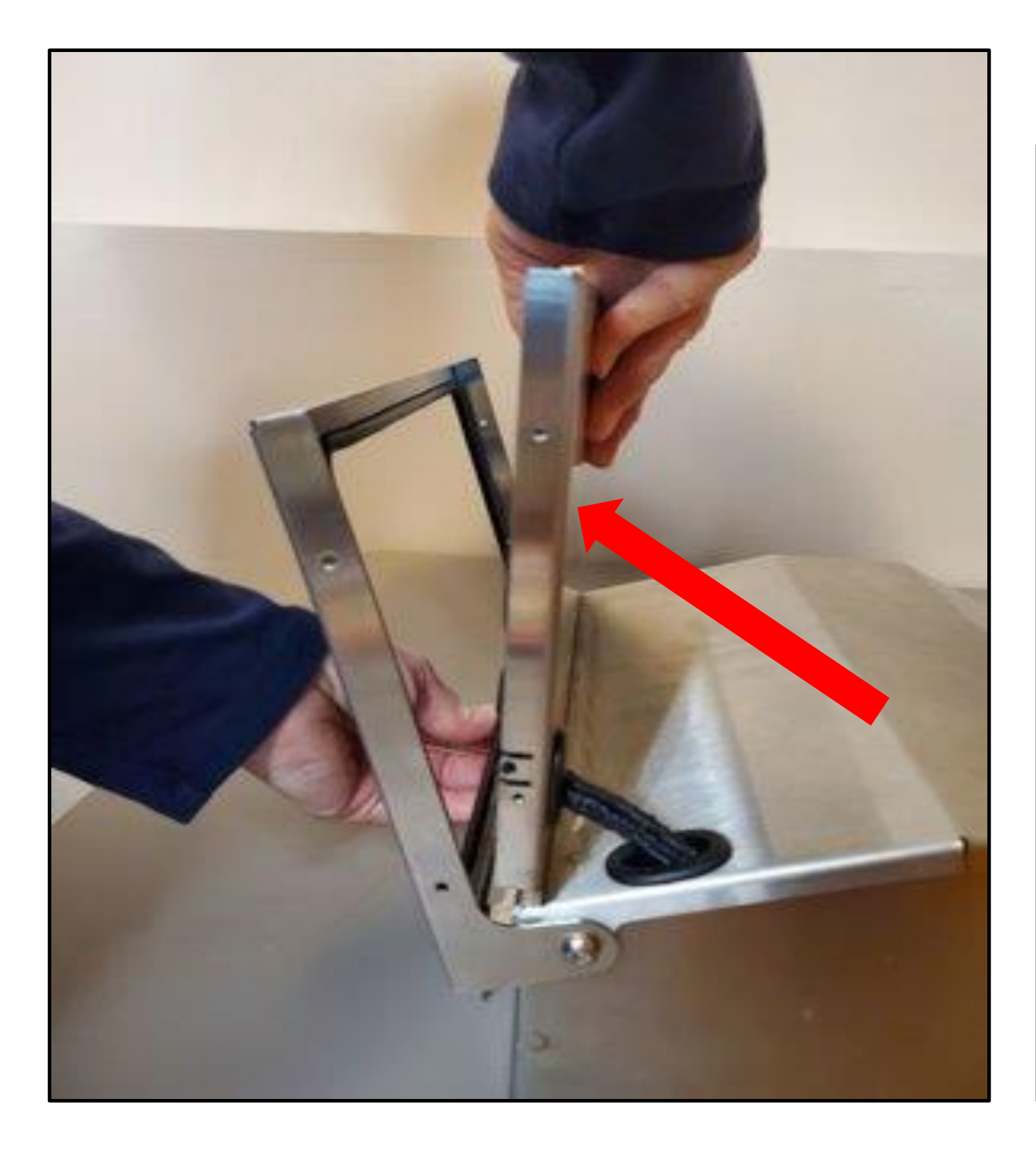

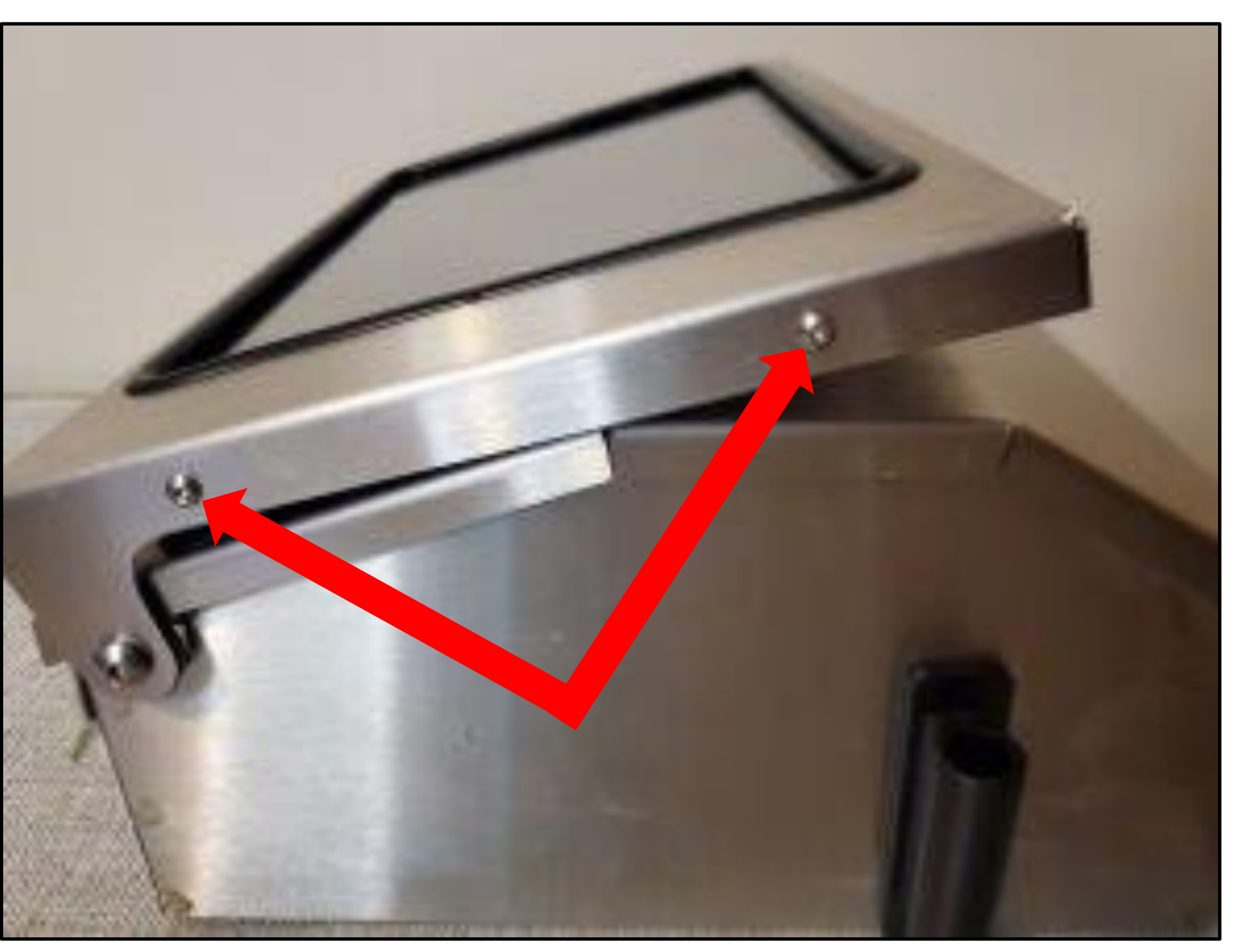

### Slide 28 of 35

**28.** Open bottom housing cover and extend the tablet frame completely forward. Clip the upper cable assembly into the two black clips on inside bottom housing cover.

**CAUTION** If tablet is not completely forward, cable will tear when tablet moves.

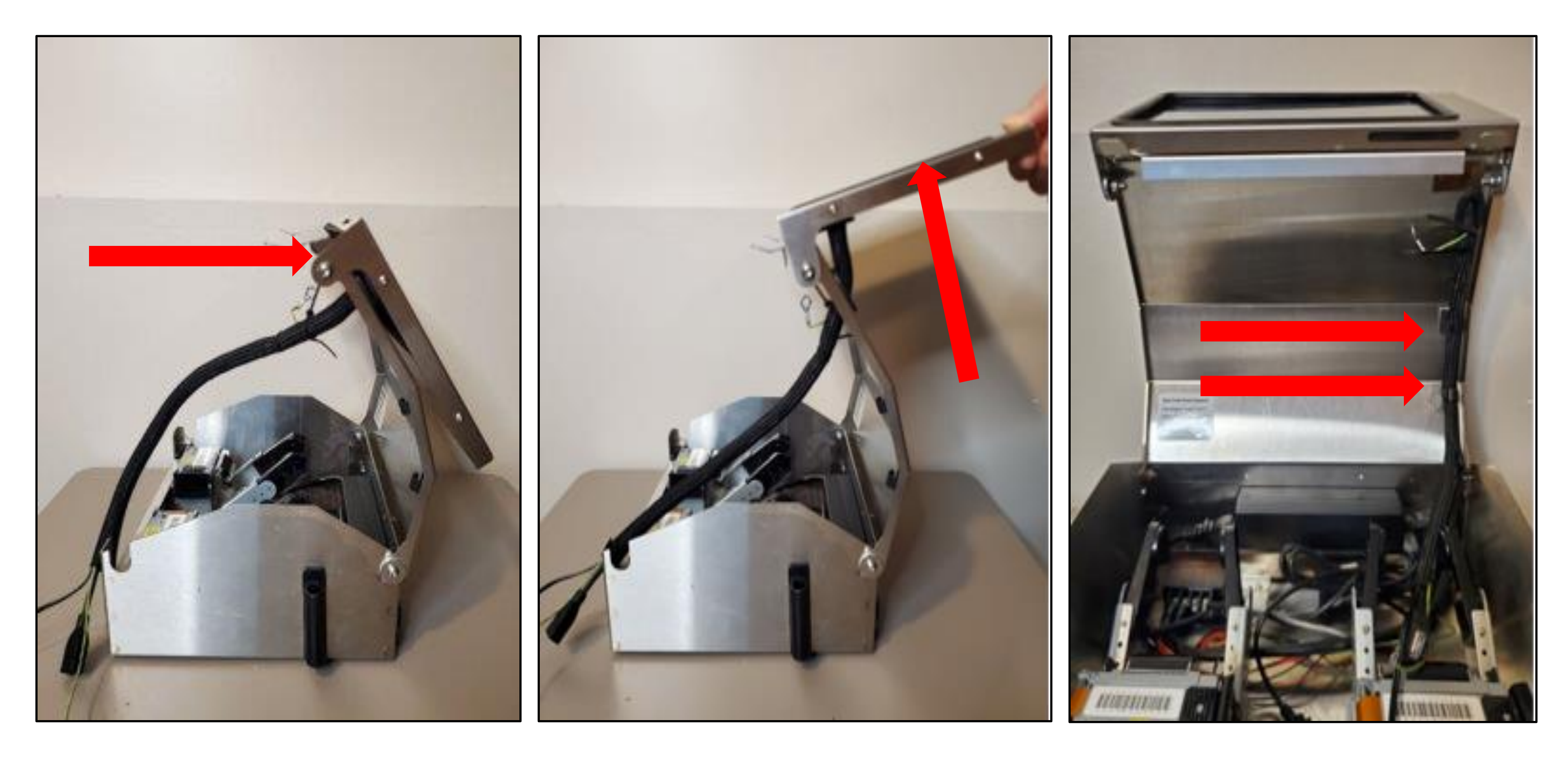

### Slide 29 of 35

# **29.** Locate the green and yellow grounding wire by the two zip ties. Secure with a screw and a standard screwdriver to the lid cover.

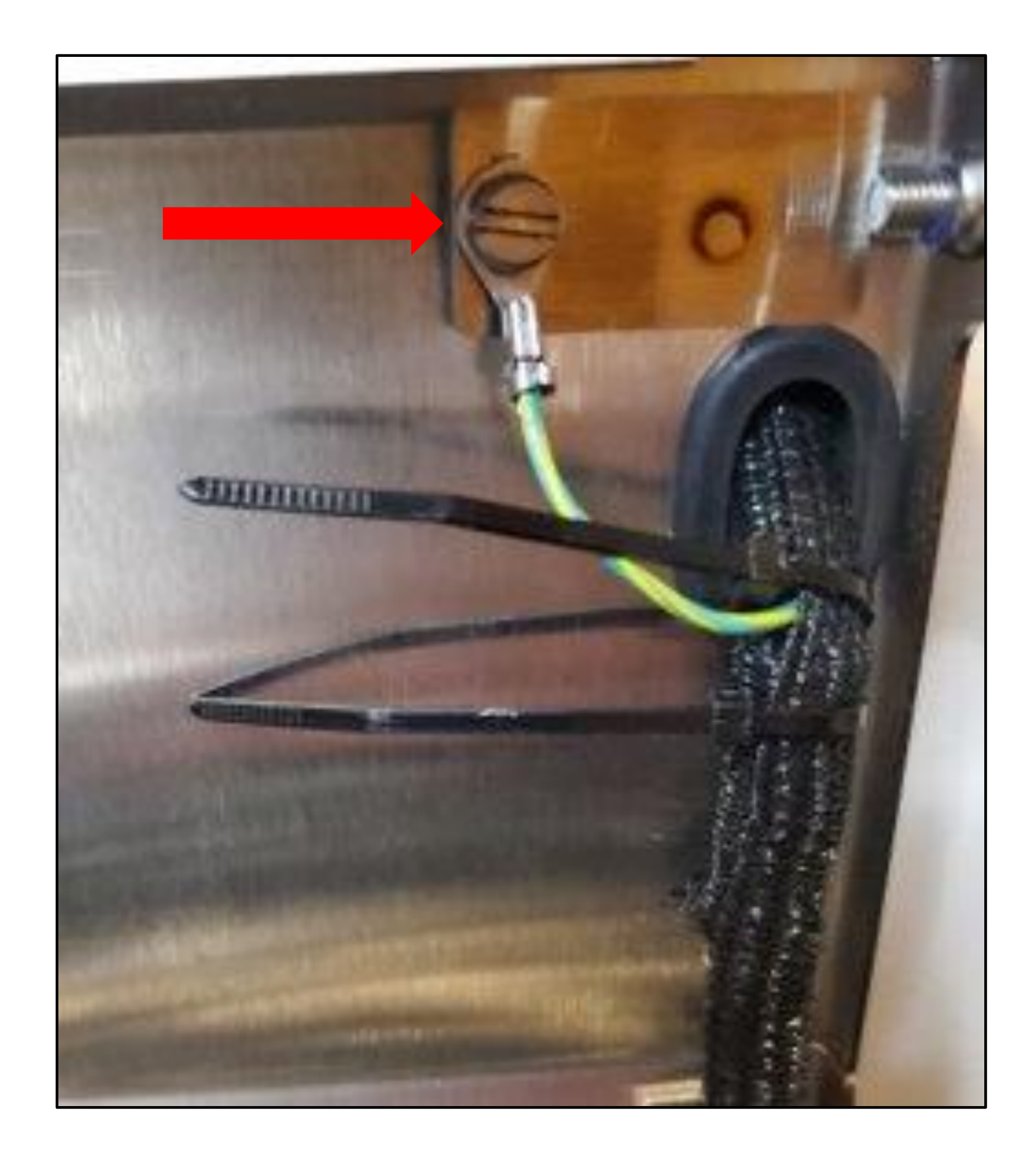

### Slide 30 of 35

### **30.** Gently tighten both zip ties trim excess.

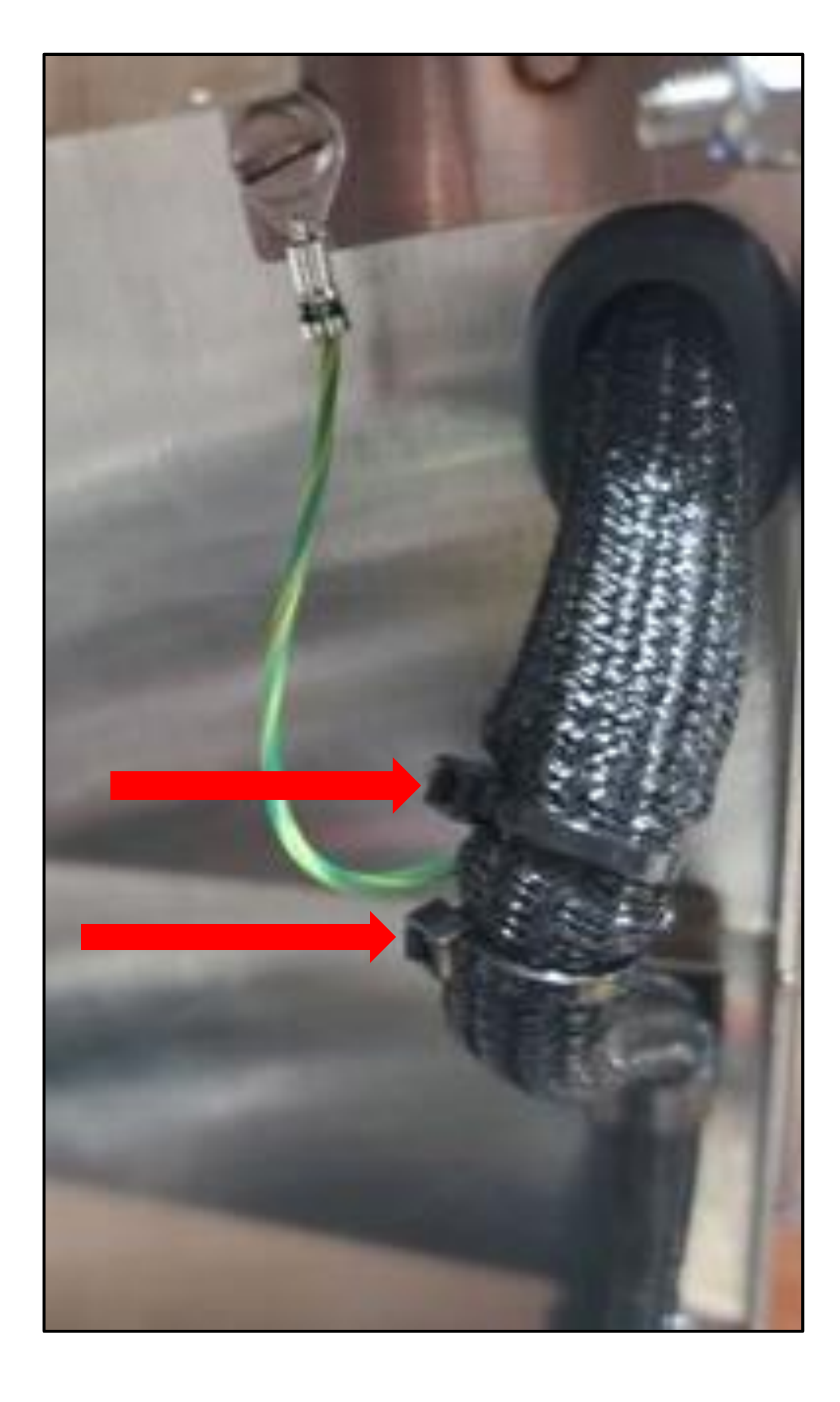

### Slide 31 of 35

**31.** Locate the conductors at the end of the upper cable assembly and select the black wire with the grey stripe. Insert this conductor into the positive (+) output and gently tighten screw. Connect the remaining conductor into the negative (-) output and gently tighten screw. Be careful to not overtighten.

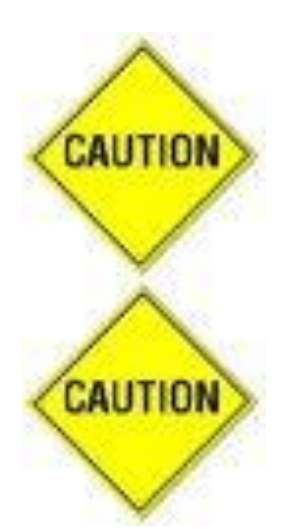

Positive (+) indicated by grey stripe on black wire. Negative (-) indicated by no stripe on black wire. Be careful to not overtighten.

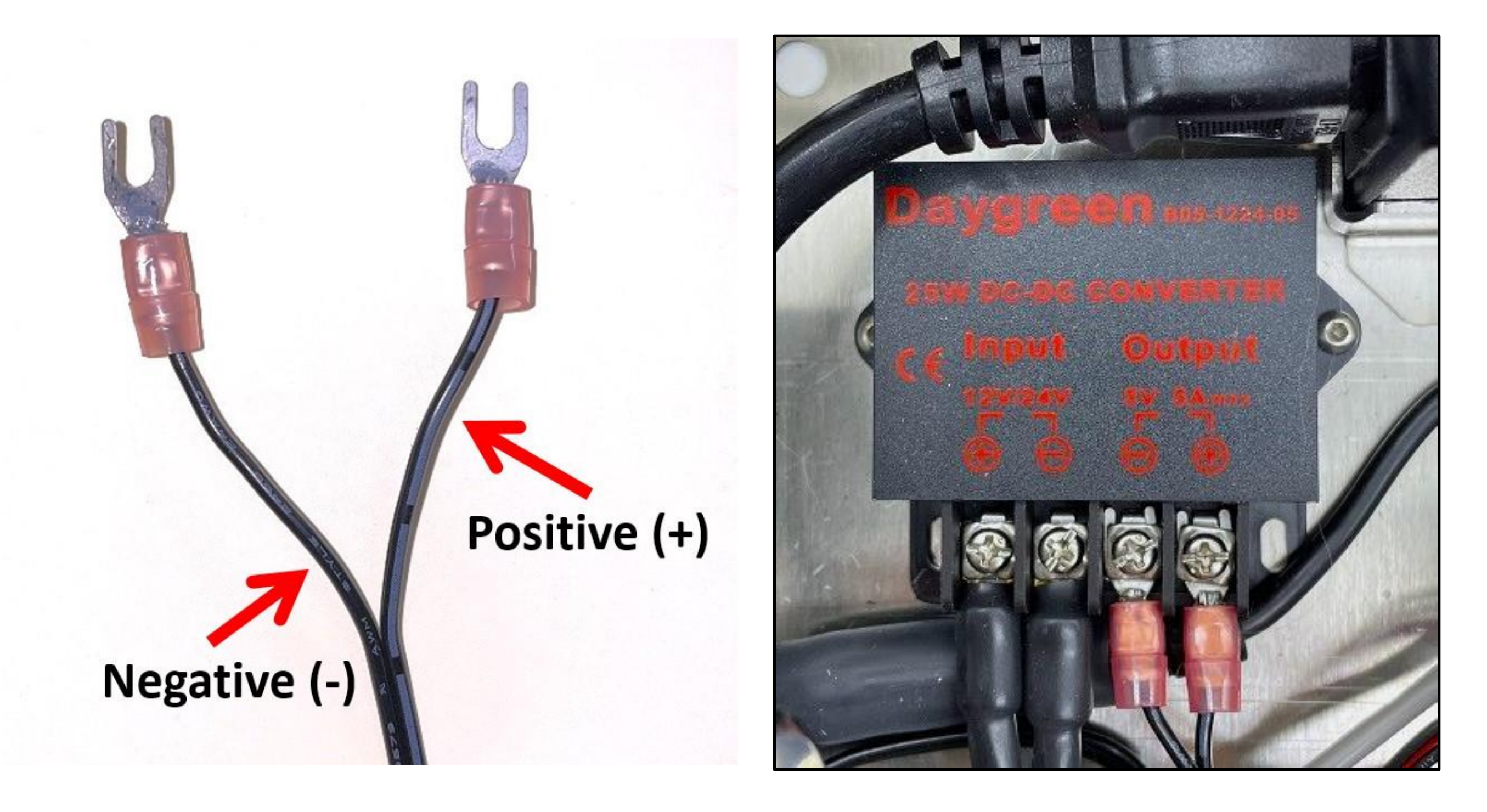

### Slide 32 of 35

32. Align and stack the terminal ends of the green and yellow grounding wires on the lower end of upper cable assembly at bottom of housing. Place the screw through the stacked terminal ends and tighten with standard screwdriver into the hole located in the middle of bottom housing.

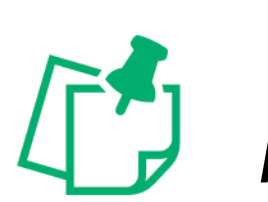

If needed, place the grounding wires under all other wiring.

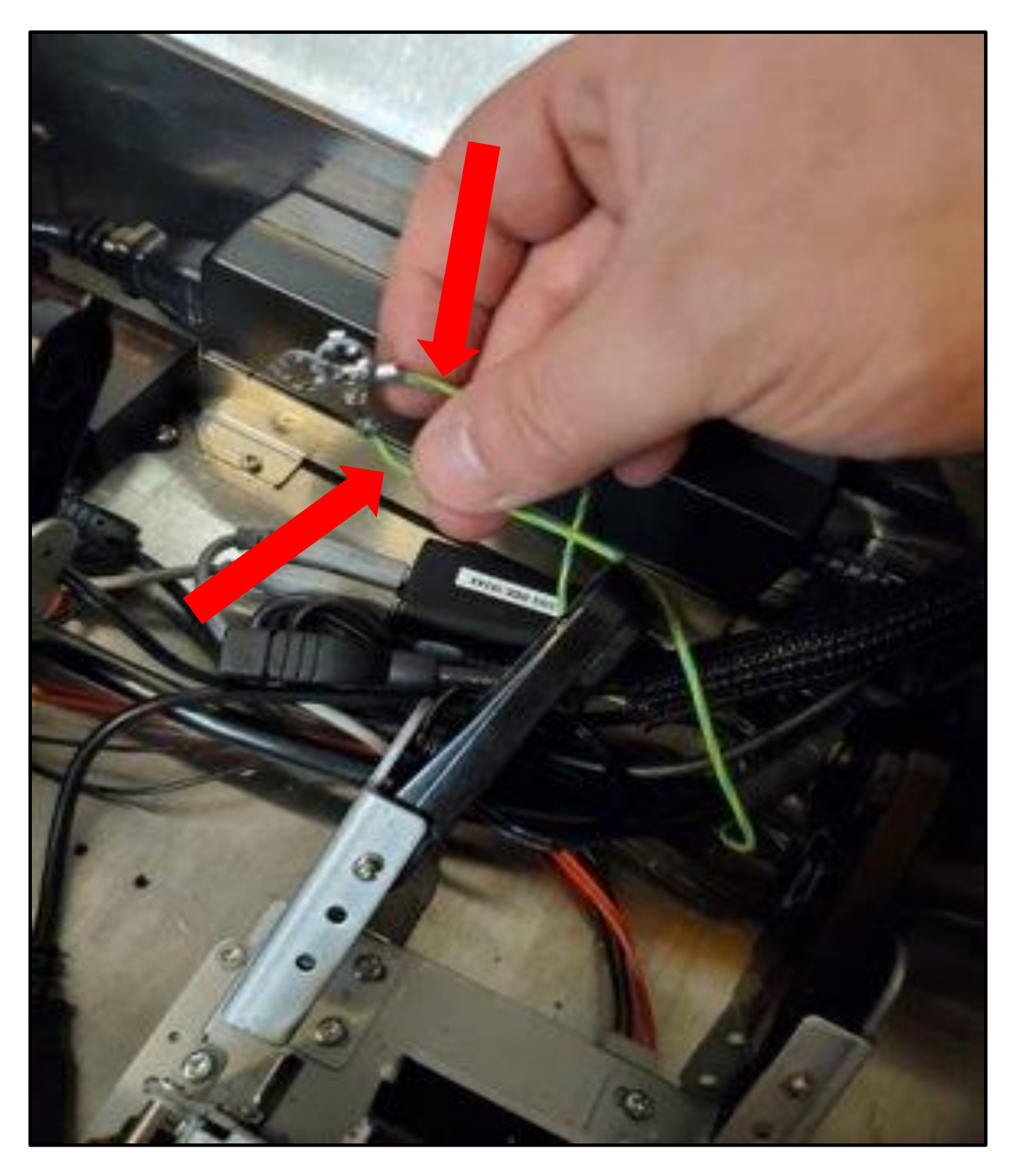

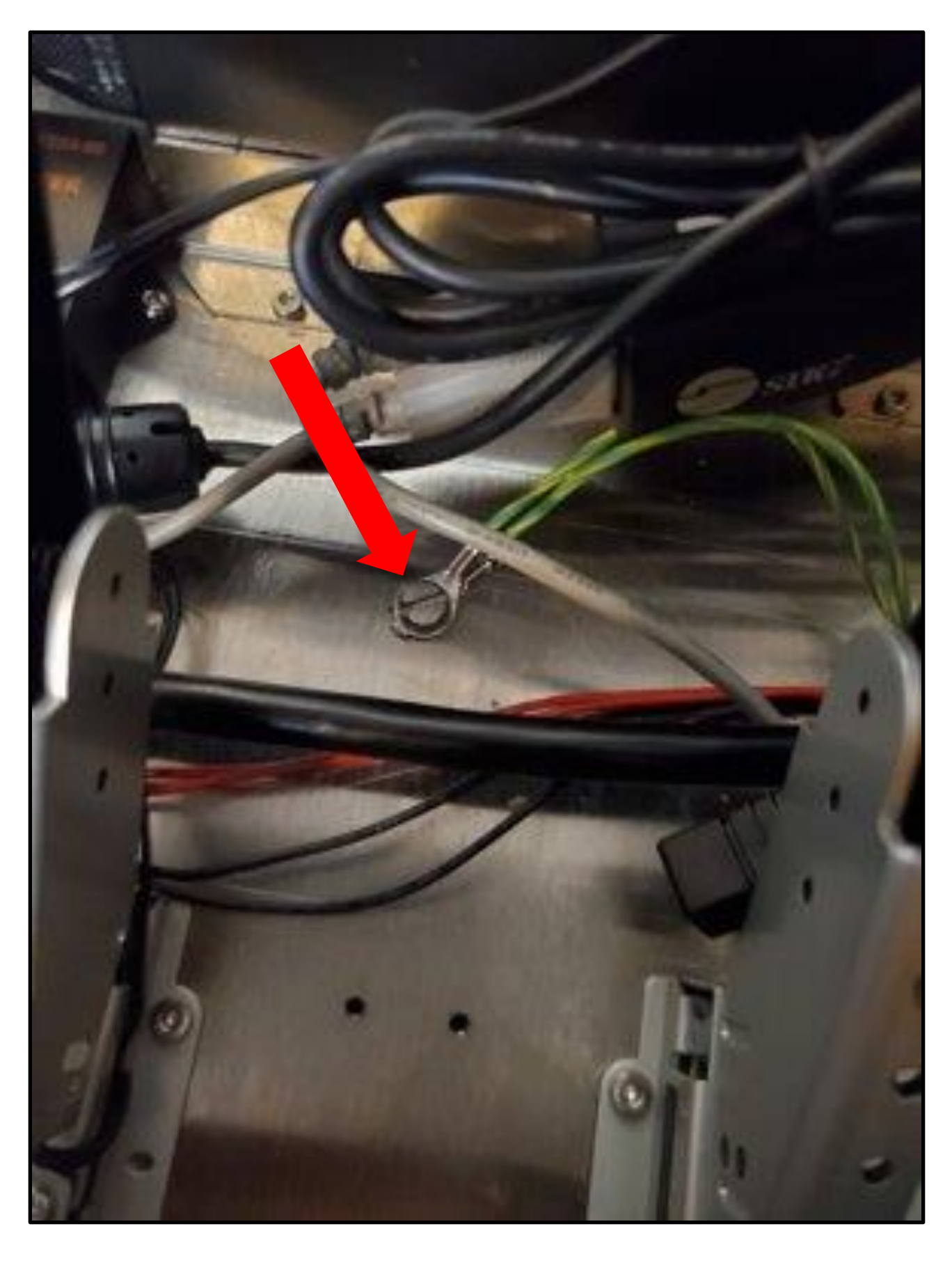

### Slide 33 of 35

**33.** Connect the USB on lower end of upper cable assembly to unplugged USB from the bottom of housing. Tightly wrap the connection with electrical tape.

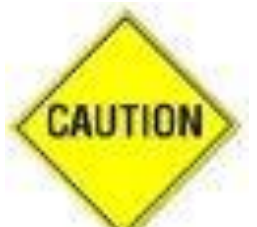

Device will not operate if connection is not secure.

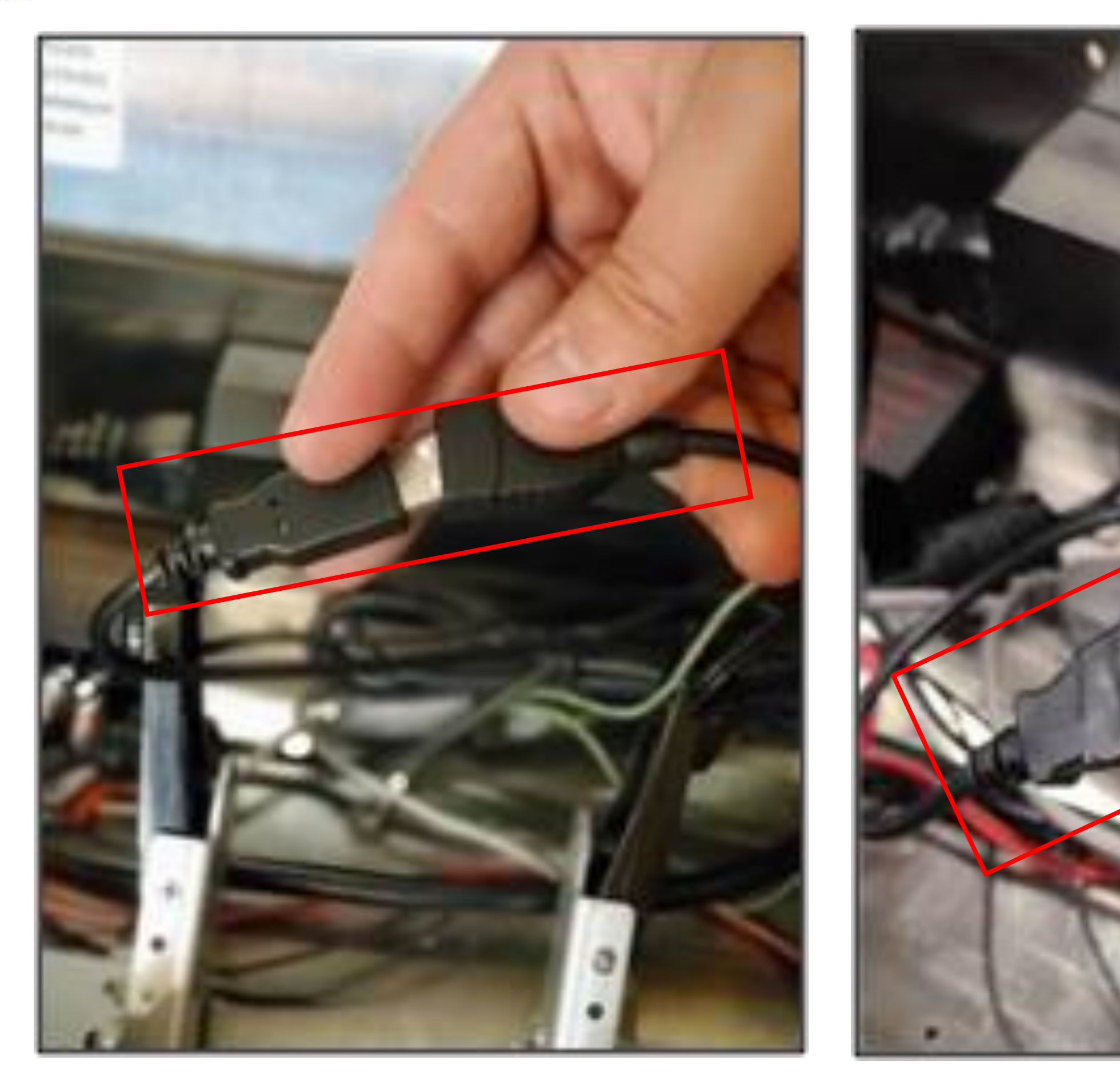

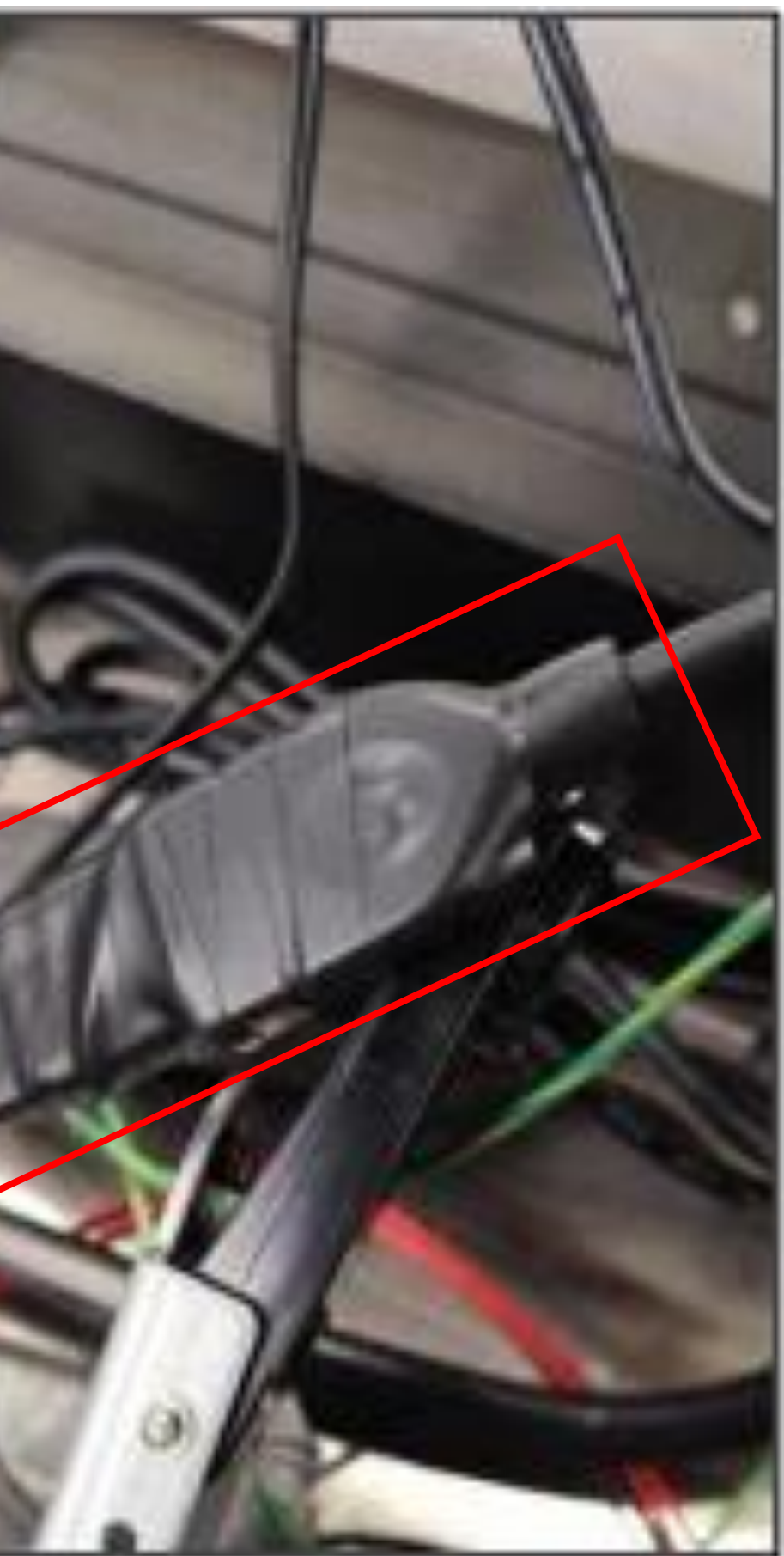

### Slide 34 of 35

**34.** Reinstall the inner cover by sliding under the printer roll guide arms to ensure all wiring is hidden under cover. Align with the two holes on the back of device. Tighten screws with washers using the Allen wrench.

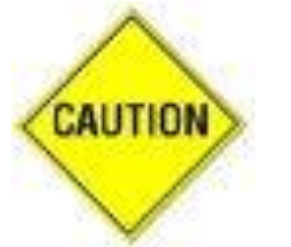

Edges of stainless steel may be sharp.

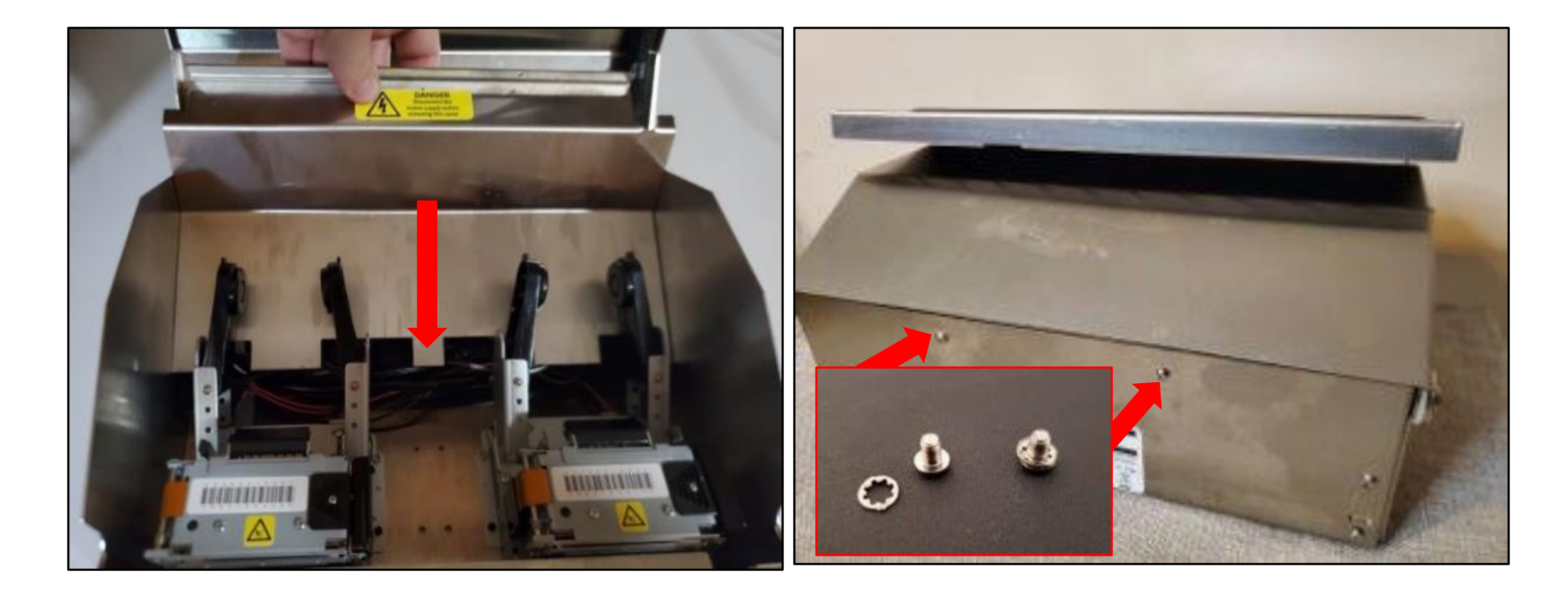

### Slide 35 of 35

# datecode genie®

SMART LABEL SOLUTIONS AT YOUR COMMAND

### Need **Assistance?**

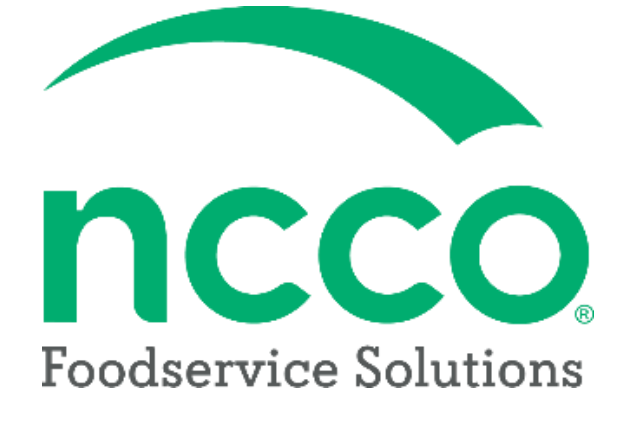

### **Technical Support**

### dcgsupport@ncco.com

800.774.0478 x 3